# MANUAL DE UTILIZAÇÃO DO <u>SEI</u> SOLICITAÇÃO DE PAGAMENTO SUBSTITUIÇÃO DE FUNÇÃO – V1. Atualizado em 04.06.18

# **SUMÁRIO**

| Manual              | Passo | Atividade                                                            | Página(s) |
|---------------------|-------|----------------------------------------------------------------------|-----------|
|                     | 1     | Entrar no SEI                                                        | 2         |
|                     | 2     | Iniciar Novo Processo (Substituto da função)                         | 2         |
|                     | 3     | Documento interno do SEI - Incluir e alterar dados.                  | 2         |
|                     | 4     | Assinar documento                                                    | 2         |
|                     | 5     | Anexar Documento Externo                                             | 2 - 3     |
|                     | 6     | Autenticar Documento Externo (Quando não for nato digital).          | 3         |
| Manual Simplificado | 7.1   | Criar Bloco de Assinaturas                                           | 4         |
|                     | 7.2   | Incluir documentos no Bloco de Assinatura e Enviar para outro setor. | 4         |
|                     | 7.3   | Assinar documentos e devolver bloco para o setor de origem.          | 4         |
|                     | 7.4   | Retirar documentos do Bloco de Assinatura                            | 4         |
|                     | 8     | Enviar Processo                                                      | 4         |
|                     | 9     | Incluir despacho com informações/correção, se necessário.            | 4         |
| Manual              | Passo | Atividade                                                            | Página(s) |
|                     | 1     | Entrar no SEI                                                        | 5         |
|                     | 2     | Iniciar Novo Processo (Substituto da função)                         | 6 - 7     |
|                     | 3     | Documento interno do SEI - Incluir e alterar dados.                  | 8 - 10    |
|                     | 4     | Assinar documento                                                    | 10 - 11   |
|                     | 5     | Anexar Documento Externo                                             | 12 - 13   |
| Manual Datalhada    | 6     | Autenticar Documento Externo (Quando não for nato digital).          | 14 - 16   |
| Manual Detainado    | 7.1   | Criar Bloco de Assinaturas                                           | 17 - 18   |
|                     | 7.2   | Incluir documentos no Bloco de Assinatura e Enviar para outro setor. | 18 - 20   |
|                     | 7.3   | Assinar documentos e devolver bloco para o setor de origem.          | 20 - 22   |
|                     | 7.4   | Retirar documentos do Bloco de Assinatura                            | 22 - 23   |
|                     | 8     | Enviar Processo                                                      | 23 - 24   |
|                     | 9     | Incluir despacho com informações/correção, se necessário.            | 24 - 26   |
| Anexo I             | -     | Extrair comprovante de Férias (SIGEPE)                               | 27 - 30   |
| Anexo II            | -     | Extrair comprovante de Licenças/Afastamentos (SIGEPE)                | 31 - 34   |

# MANUAL SIMPLIFICADO

| PASSO | ATIVIDADE                                                                  | PROCEDIMENTOS                                                                                                    |
|-------|----------------------------------------------------------------------------|----------------------------------------------------------------------------------------------------|
| 1     | Entrar no SEI                                                              | - Acessar – <u>sei.uffs.edu.br</u><br>- Preencher Login e Senha<br>- Clicar em - <b>Avançar</b>                                                                                                    |
| 2     | Iniciar Novo<br>Processo                                                   | <ul> <li>Clique em - Iniciar Processo (em menu, canto esquerdo) (Substituto da função)</li> <li>Escolha o tipo de processo: MP0068 - Pessoal: Substituição de Função Gratificada FG, FCC e CD</li> <li>Em <u>especificação</u> preencher: Dados da Função - Ex: FG1 - Chefe do Setor de Pagamento</li> <li>Em <u>interessado</u> preencher: Nome do Substituto da Função.</li> <li>Clique em - Salvar</li> </ul>                                                                                                    |
| 3     | Documento<br>interno do SEI<br>- <u>Incluir</u> e<br><u>alterar</u> dados. | <ul> <li>Para incluir documento:</li> <li>Clicar sobre o ícone – Incluir Documento</li> <li>Escolha o tipo de documento: F9999 - Substituição – Requerimento de<br/>Pagamento</li> <li>Em interessado: Incluir nome do Substituto da Função, caso não esteja<br/>preenchido.</li> <li>Em <u>destinatários</u> preencher: Incluir <u>nome</u> do Titular da FG/CD/FCC</li> <li>Clicar em – Confirmar dados.</li> <li>Para preencher/alterar conteúdo do documento.</li> <li>No canto esquerdo da tela - Clique sobre o documento que deseja alterar.</li> <li>Clique em - Editar Conteúdo</li> <li>Preencha e Altere os dados necessários.</li> <li>Clicar em – Salvar e na sequência feche a janela de edição.</li> </ul> |
| 4     | Assinar<br>documento                                                       | <ul> <li>Selecione o documento que deseja assinar.</li> <li>Em assinante – Seleciona o nome da pessoa que vai assinar o documento (Caso não esteja preenchido <u>ou</u> necessite alterar o nome do assinante).</li> <li>Em Cargo/Função, selecionar: <ul> <li><u>Cargo Efetivo</u> – para documentos pessoais, requerimentos pessoais, etc; ou</li> <li><u>Função Comissionada</u> – Quando a assinatura é referente ao cargo de chefia.</li> <li>O responsável pela assinatura - Incluir a senha (a mesma do login) ou assinar com Certificado Digital.</li> <li>Por fim, clicar em – Assinar</li> </ul> </li> </ul>                                                                                                    |
| 5     | Anexar<br>Documento<br>Externo                                             | <ul> <li>Clicar sobre o ícone – Incluir Documento</li> <li>Escolha o tipo de documento: Externo</li> <li>Selecionar o tipo de documento: Comprovante</li> <li>Data do documento, preencher com a data que o documento foi expedido, publicado, ou quando se tratar de um "Print de uma tela do computador" a data que ocorreu a captura da imagem.</li> <li>Em Formato selecionar: Nato Digital ou Digitalizado Nesta Unidade.</li> <li>Quando selecionado a opção Digitalizado Nesta Unidade, escolher o tipo</li> </ul>                                                                                                    |

### Universidade Federal da Fronteira Sul MANUAL DE CHEFIAS – PROGESP

|   |            | de conferência realizado.                                                 |
|---|------------|---------------------------------------------------------------------------|
|   |            | - Clique em "Escolher arquivo" e encontre o arquivo que deseja anexar ao  |
|   |            | processo.                                                                 |
|   |            | - Clique em "Confirmar Dados" e finalize a inclusão do documento          |
|   |            | externo.                                                                  |
|   |            | Obs. Demais itens, nao necessitam preenchimento neste processo.           |
|   |            | Observações:                                                              |
|   |            | 1 – O servidor <u>não</u> pode autenticar os próprios documentos pessoais |
|   |            | (Exemplo: cópia do próprio RG, CPF ou Diploma).                           |
|   |            | 2 - 0 SEI não permite enviar o documento para outro setor para            |
|   |            | autenticação. O documento externo (Diploma, Atestado, CPF, Certidão, etc) |
|   |            | devera ser anexado ao processo no mesmo departamento que sera             |
|   |            | autenticado.                                                              |
|   |            | Procedimentos (verificar se é situação 1 ou 2)                            |
|   |            | Situação 1 Havendo mais de um servidor no mesmo setor                     |
|   |            | Situação 2 <b>Não</b> havendo mais de 1 (um) servidores no mesmo setor    |
|   |            |                                                                           |
|   |            | Procedimento igual para Situação 1 e Situação 2.                          |
|   |            | O interessado:                                                            |
|   |            | <ul> <li>digitaliza o documento a ser incluído no processo;</li> </ul>    |
|   |            | • inclui o documento no processo (se tiver dúvida, consultar manual       |
|   |            | de inclusão de documento externo);                                        |
|   |            | • apresenta o documento original (documento físico) ao colega de          |
|   |            | trabalho para conferência; e                                              |
|   |            | • solicita que o colega de trabalho autentique o documento no SEI.        |
|   | Autenticar | Procedimentos (verificar se é situação 1 ou 2)                            |
| 6 | Documento  | Situação 1 Havendo mais de um servidor no mesmo setor:                    |
|   | Externo.   | Colega de trabalho (servidor público efetivo):                            |
|   |            | • faz login no SEI                                                        |
|   |            | <ul> <li>localiza o processo no SEI;</li> </ul>                           |
|   |            | • abrir o documento a ser autenticado; e                                  |
|   |            | <ul> <li>clicar em – Autenticar Documento;</li> </ul>                     |
|   |            | • em Cargo/Função (Seta Vermelha), selecionar: o seu <u>cargo efetivo</u> |
|   |            | • incluir a senha (a mesma do login) ou assinar com Certificado           |
|   |            | Digital.                                                                  |
|   |            | • por fim, clicar em $-$ Assinar                                          |
|   |            | Situação 2. Não havendo mais de 1 (um) servidores no mesmo setor:         |
|   |            | • logaliza o progosso no SEI:                                             |
|   |            | <ul> <li>selecionar o documento que necessita de autenticação</li> </ul>  |
|   |            | <ul> <li>clicar em – Autenticar Documento.</li> </ul>                     |
|   |            | Colega de trabalho (servidor público efetivo):                            |
|   |            | • em Assinante – Selecionar o nome do servidor que autenticará o          |
|   |            | documento.                                                                |
|   |            | • em Cargo/Função, selecionar o cargo efetivo do servidor que             |
|   |            | autenticará o documento.                                                  |
|   |            | • incluir a senha (a mesma do login) do responsável pela autenticação     |
|   |            | ou assinar com Certificado Digital.                                       |
|   |            | • por fim, clicar em – Assinar.                                           |

### Universidade Federal da Fronteira Sul MANUAL DE CHEFIAS – PROGESP

| 7.1 | Criar Bloco de<br>Assinaturas                                                        | <ul> <li><u>Criar Novo Bloco de Assinaturas</u></li> <li>Em menu, Clique em – Bloco de Assinatura</li> <li>Clique no ícone – Novo</li> <li>Em Descrição do Bloco – Inclua informações que auxiliem na identificação de quem deve assinar o documento.</li> <li>Em unidade para disponibilização – Indicar para quem (setor) se destina os documentos para assinatura.</li> <li>Incluída a descrição e a unidade de destino, clique em Salvar</li> </ul>                                                                                                    |
|-----|--------------------------------------------------------------------------------------|----------------------------------------------------------------------------------------------------|
| 7.2 | Incluir<br>documentos<br>no Bloco de<br>Assinatura e<br>Enviar para<br>outro setor   | <ul> <li>Incluir documentos no Bloco de Assinatura e Enviar para outro setor<br/>para Assinar</li> <li>Dentro do processo, clicar sobre algum documento do processo.</li> <li>Clicar no ícone – Incluir em bloco</li> <li>Selecionar o bloco desejado.</li> <li>Selecionar o(s) documento(s) que serão encaminhados para assinatura.</li> <li>Clicar em – Incluir</li> <li>Clique em - Menu</li> <li>No Menu (lado esquerdo da tela) Clique em – Bloco de Assinatura</li> <li>Localize o bloco que foi incluído o documento.</li> <li>Clique em – Disponibilizar Bloco.</li> </ul>                     |
| 7.3 | Assinar<br>documentos e<br>devolver<br>bloco para o<br>setor de<br>origem.           | <ul> <li>Abrir Bloco de Assinatura no setor onde o bloco foi disponibilizado,<br/>assinar documentos e devolver bloco para o setor de origem.</li> <li>No Menu (lado esquerdo da tela) Clique em – Bloco de Assinatura</li> <li>Em "Número", clicar sobre o número do bloco, para abrir o mesmo e<br/>visualizar os documentos que foram adicionados ao bloco.</li> <li>Para assinar os documentos do Bloco de Assinatura, selecionar o item<br/>"Assinar Documento"</li> <li>Em seguida, clicar em – Fechar</li> <li>Para devolver o bloco ao setor de origem, clicar em – Retornar Bloco.</li> </ul> |
| 7.4 | Retirar<br>documentos<br>do Bloco de<br>Assinatura                                   | <ul> <li>Retirar documentos do Bloco de Assinatura - setor de origem.</li> <li>No Menu (lado esquerdo da tela) Clique em – Bloco de Assinatura</li> <li>Em "Número", clicar sobre os números do bloco para abrir o bloco e visualizar os documentos que foram assinados.</li> <li>Caso o documento de interesse já possui todas as assinaturas necessárias, é só clicar em - "Retirar processos/documentos do bloco".</li> </ul>                                                                                                    |
| 8   | Enviar<br>Processo                                                                   | <ul> <li>Clicar em – Enviar Processo</li> <li>Em – Unidades, selecionar a(s) unidade(s): DPP – Departamento de Pagamento de Pessoal.</li> <li>Clique em - Enviar</li> </ul>                                                                                                    |
| 9   | Incluir<br>despacho com<br>informações/c<br>orreção, <u>se</u><br><u>necessário.</u> | <ul> <li>No processo clique em: "incluir documento"</li> <li>Em tipo de documento selecionar: F9984 – Despacho Padrão</li> <li>Em nível de acesso, clique na opção "Público ou Restrito" conforme a necessidade, na sequência clique em "Confirmar Dados".</li> <li>Clique na opção "editar conteúdo" para poder editar o despacho.</li> <li>Ao finalizar o preenchimento, clique em <u>salvar</u>, na sequência, <u>assine</u> o documento.</li> </ul>                                                                                                    |

# MANUAL DETALHADO

# Entrar no sistema SEI

- Entrar no Sistema Eletrônico de informações - SEI - sei.uffs.edu.br

- Preencher Login e Senha (igual ao utilizado para acessar o e-mail institucional), na sequência clique em acessar.

- Clique no ícone Acessar (seta vermelha)

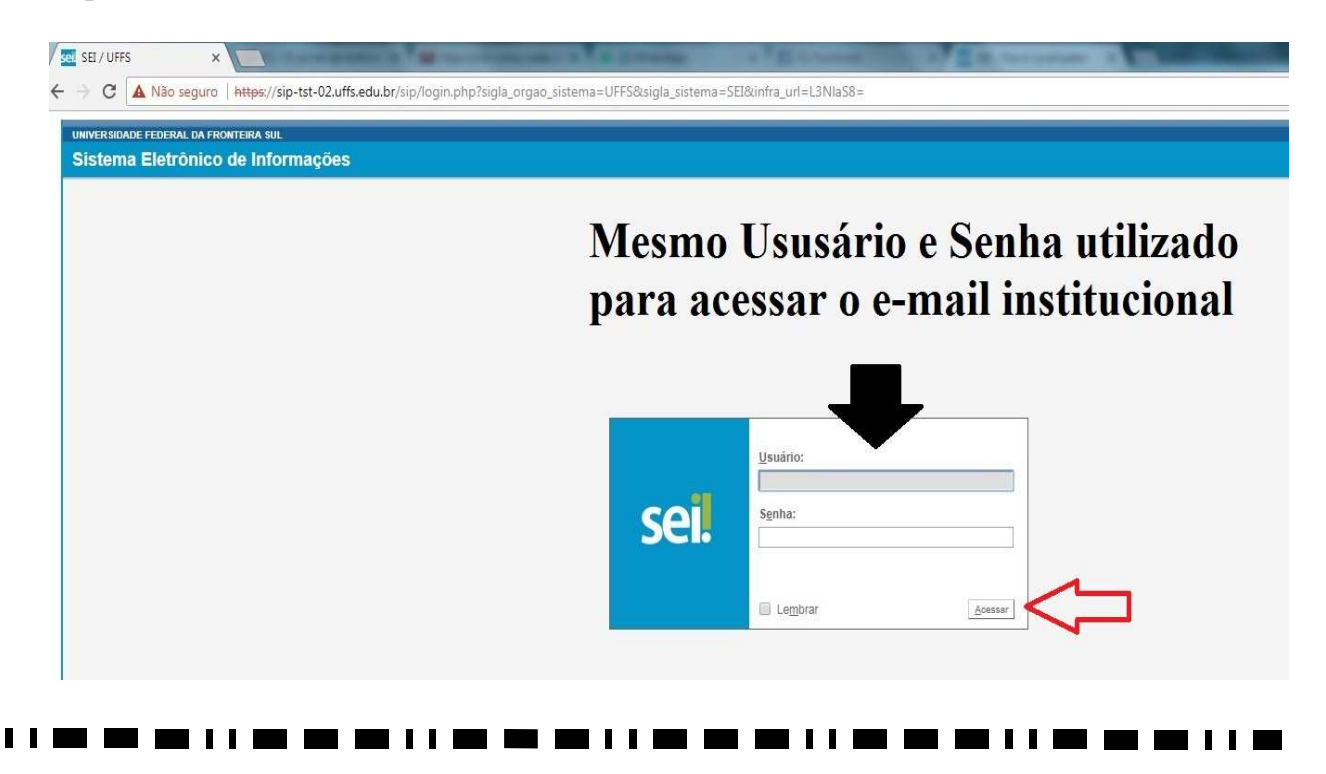

# **Iniciar um novo Processo - (Substituto da Função)**

- Clique em "Iniciar Processo" (seta vermelha)

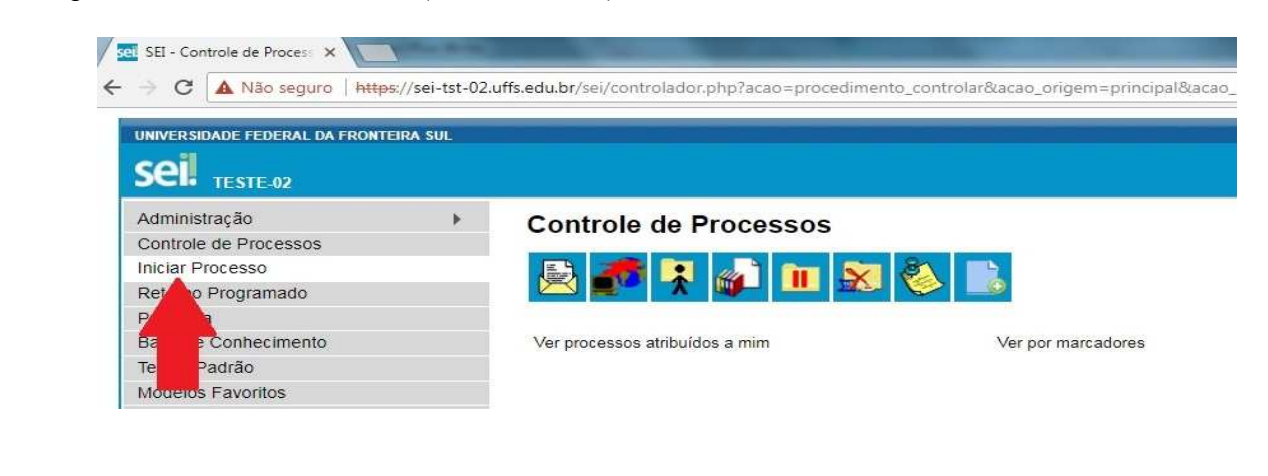

- Clique no símbolo de mais (+) grifado na cor verde (Seta Vermelha).

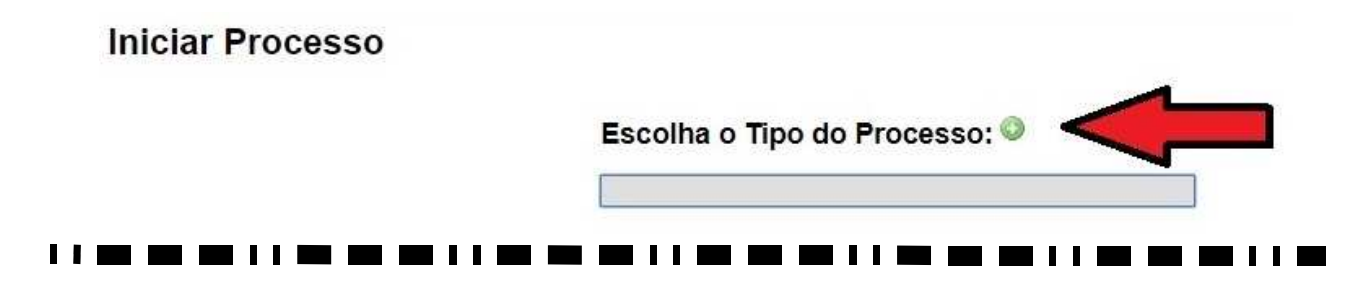

- Clique no espaço em branco (Seta Vermelha) e digite o tipo de processo: MP0068 - Pessoal: Substituição de Função Gratificada FG, FCC e CD

- Na sequência Clique sobre o nome do processo(seta preta): MP0068 - Pessoal: Substituição de Função Gratificada FG, FCC e CD

Iniciar Processo

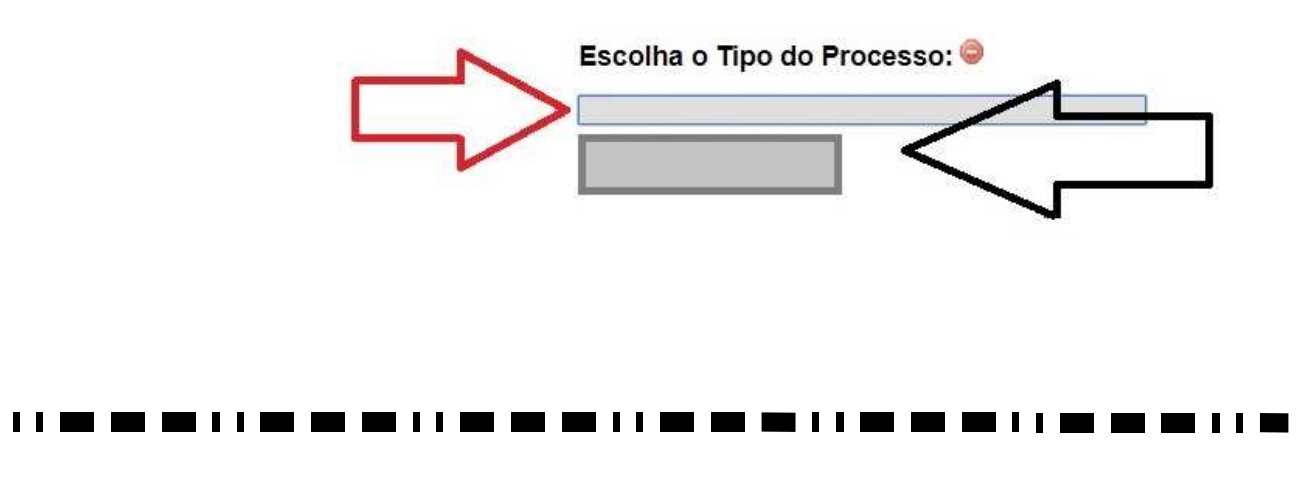

- Em <u>especificação (seta vermelha)</u>, preencher: Dados da Função - Ex: FG1 - Chefe do Setor de Pagamento

- Em interessado (seta verde), preencher: Nome do Substituto da Função.
- Clique em Salvar (Seta Laranja)

#### Obs. Demais itens, não necessitam preenchimento neste processo.

| ptocolo:                          | Data de Autuação: |         | 27           |
|-----------------------------------|-------------------|---------|--------------|
| 3205.100010/2018-81               | 28/03/2018        |         |              |
| ipo do Processo:                  |                   |         | 51           |
|                                   |                   |         | ( <b>T</b> ) |
| specificação:                     |                   |         |              |
| lassificação por Assuntos         |                   |         |              |
| nasineuguo poi Ass <u>u</u> ntos. | 5<br>-            |         |              |
|                                   |                   |         | - <u> </u>   |
|                                   |                   |         |              |
| iteressados:                      |                   |         | <u></u>      |
|                                   |                   |         |              |
|                                   |                   |         | - 201        |
|                                   |                   |         | -            |
| bservações desta unidade:         |                   |         |              |
|                                   |                   |         |              |
|                                   |                   |         |              |
|                                   |                   |         |              |
| Nivel de Acesso                   |                   |         |              |
| Sigiloso                          | Restrito          | Público |              |
|                                   |                   |         |              |
|                                   |                   |         |              |

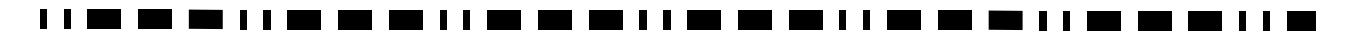

Incluir e alterar dados do documento

- Clicar sobre o ícone - Incluir Documento (seta vermelha)

| Sei. Homologação                                                                                                    |
|----------------------------------------------------------------------------------------------------|
| 23205.100010/2018-81 B                                                                                                    |
|                                                                                                    |
| - Clique no símbolo de mais (+) grifado na cor verde (Seta Vermelha), para ampliar o rol de documentos.                                                                                                    |
| Gerar Documento<br>Escolha o Tipo do Documento: Importanto Contractores Contractores C |
|                                                                                                    |
| <ul> <li>Clique no espaço cinza (Seta Vermelha) e digite o tipo de documento desejado: F9999 - Substituição</li> <li>Requerimento de Pagamento</li> <li>Na sequência Clique sobre o nome do documento: F9999 - Substituição - Requerimento de Pagamento (seta verde).</li> </ul>                                                                                                    |
| Gerar Documento                                                                                                    |
|                                                                                                    |
|                                                                                                    |
|                                                                                                    |

- Em interessado (Seta vermelha): Incluir nome do substituto da função, caso não esteja preenchido.

- Em destinatários (Seta verde)preencher: Incluir nome do Titular da FG/CD/FCC
- Clicar em Confirmar dados.

#### Obs. Demais itens, não necessitam preenchimento neste processo.

| Texto Inicial                      |          |         |                        |
|------------------------------------|----------|---------|------------------------|
| Documento Modelo                   |          |         |                        |
| Texto Padrão                       |          |         |                        |
| Nenhum                             |          |         |                        |
| Descrição:                         |          |         |                        |
|                                    |          |         |                        |
| nteressados:                       | 75       |         |                        |
| ~                                  |          |         |                        |
| ና እ                                |          |         |                        |
|                                    |          |         |                        |
| ) <u>e</u> stinatários:            |          |         |                        |
|                                    |          |         |                        |
| $\Delta$                           |          |         | - <i>P</i> <b>X</b>    |
| U                                  |          |         | E 🗢 .                  |
| laseiñação por Assuntas:           |          |         | . 1070                 |
| nassincayau por Ass <u>o</u> ntos. |          |         |                        |
|                                    |          |         | - PX                   |
|                                    |          |         | 全步                     |
|                                    |          |         | *                      |
| 2bservações desta unidade:         |          |         |                        |
|                                    |          |         |                        |
|                                    |          |         |                        |
| Nivel de Acesso                    | Z        | P       |                        |
|                                    | ~        |         |                        |
| O Sigiloso                         | Restrito | Público |                        |
|                                    |          |         |                        |
|                                    |          |         | Confirmar Dados Voltar |

# Preencher ou Alterar Dados no Documento

- Clique sobre o documento que deseja preencher ou alterar os dados (seta vermelha)

Para preencher ou alterar os dados do Documento, Clique em – Editar Conteúdo (seta preta)
 Observação: não é possível alterar os dados do formulário após ter sido tramitado com assinatura.

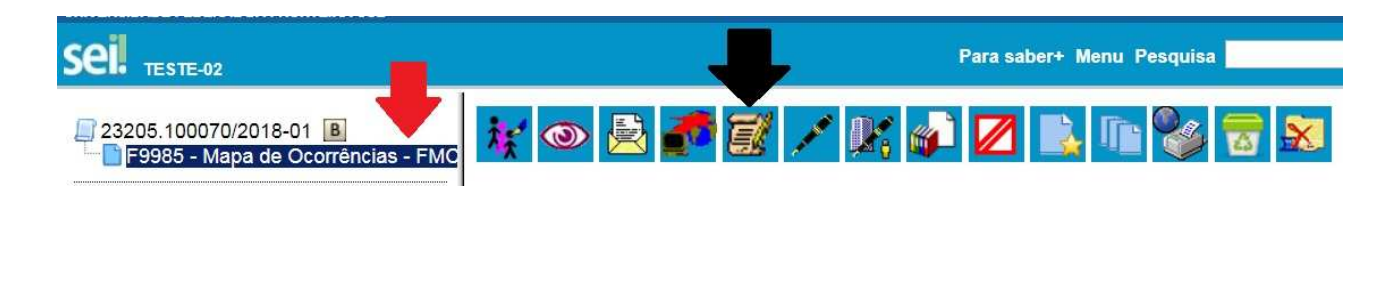

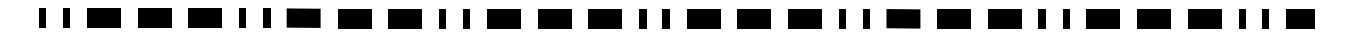

- Finalizado o preenchimento/alteração, clique sobre o ícone – Salvar (seta vermelha) e na sequência pode fechar a janela do documento (seta verde).

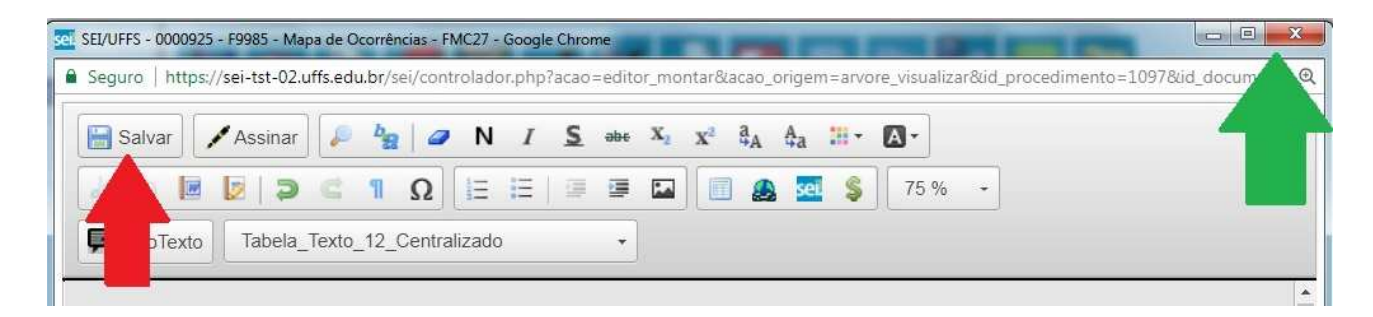

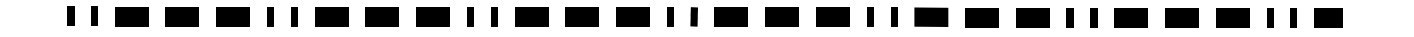

# **Assinar Documentos e Formulários**

- Selecione o documento que deseja assinar (seta preta)

- Em seguida, clicar em - Assinar Documento (seta vermelha)

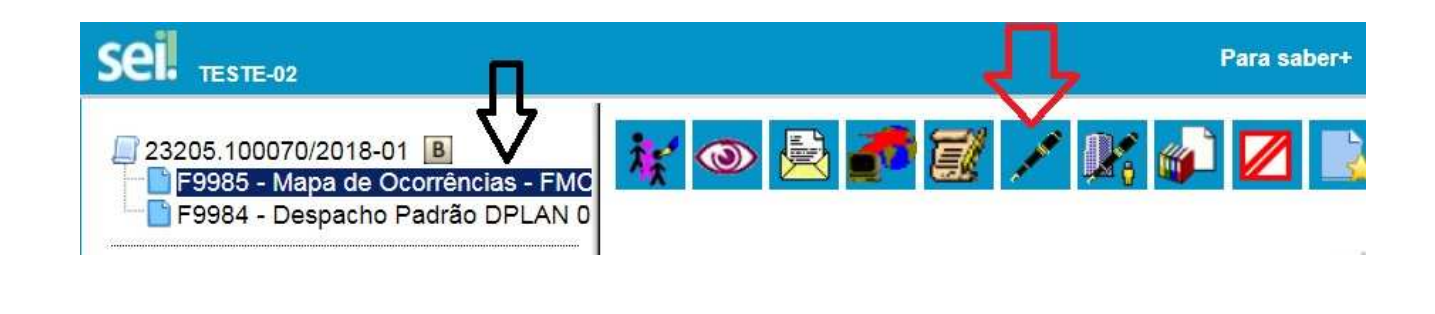

- Em assinante – Seleciona o nome da pessoa que vai assinar o documento (Caso não esteja preenchido ou necessite alterar o nome do assinante).

- Em Cargo/Função (Seta Vermelha), selecionar:

- <u>Cargo Efetivo</u> para documentos pessoais, requerimentos pessoas, etc; ou
- **<u>Função Comissionada</u>** Quando a assinatura é referente ao cargo de chefia.

- O responsável pela assinatura - Incluir a senha (a mesma do login) ou assinar com Certificado Digital (seta verde).

- Por fim, clicar em – Assinar (seta azul).

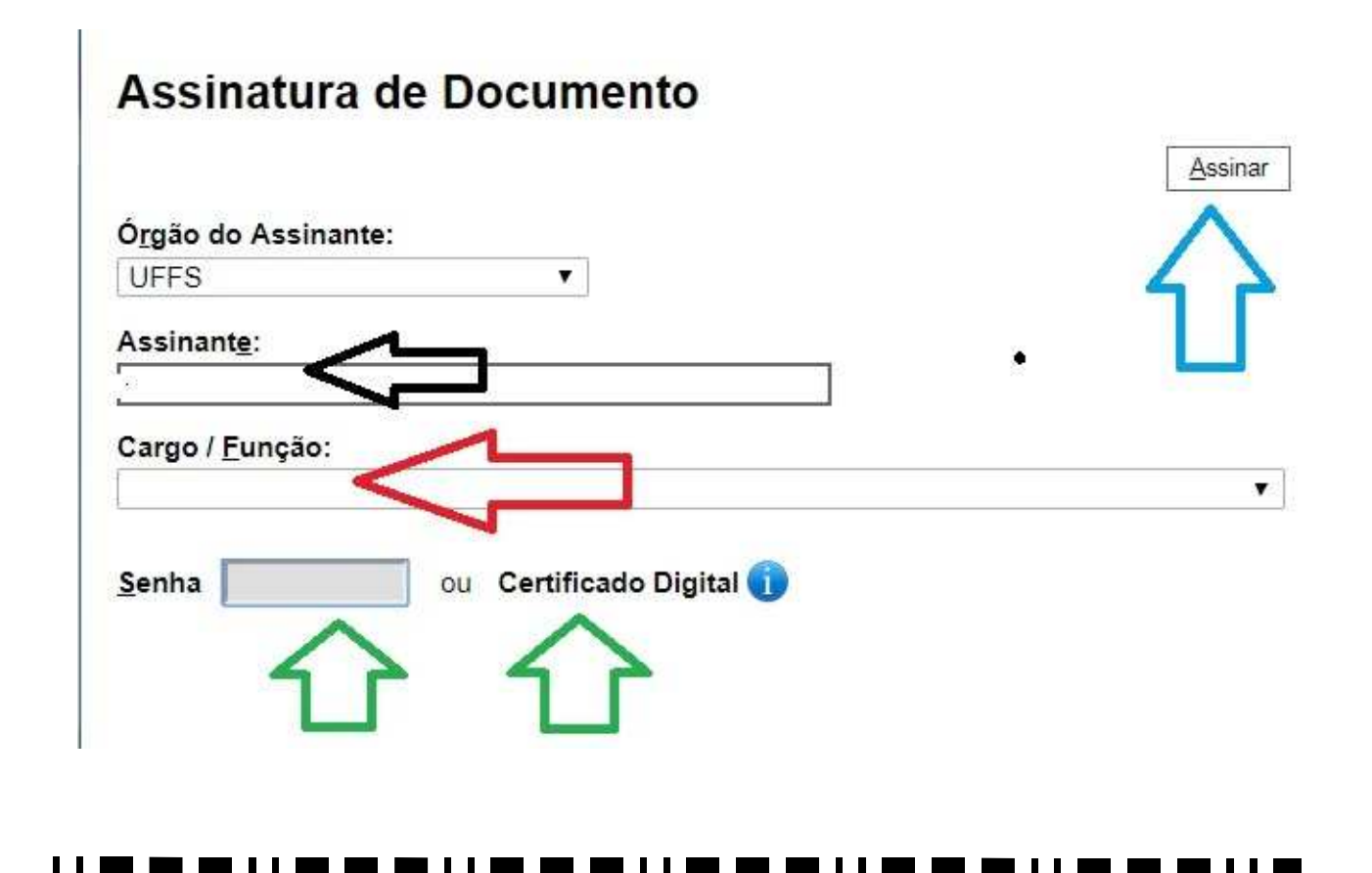

# **Incluir documento externo**

- Clicar sobre o ícone - Incluir Documento (seta vermelha)

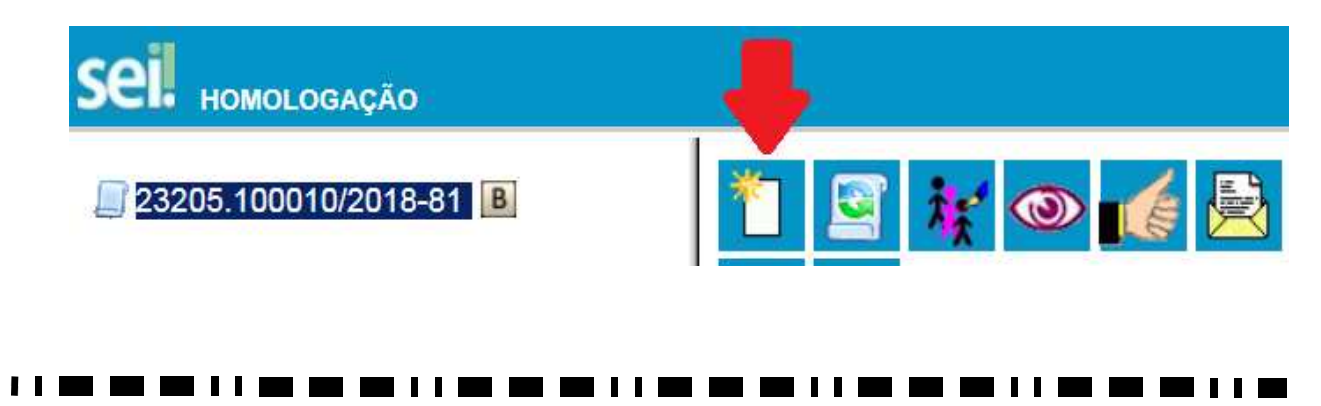

- Clique no símbolo de mais (+) grifado na cor verde (Seta Vermelha), para ampliar o rol de documentos.

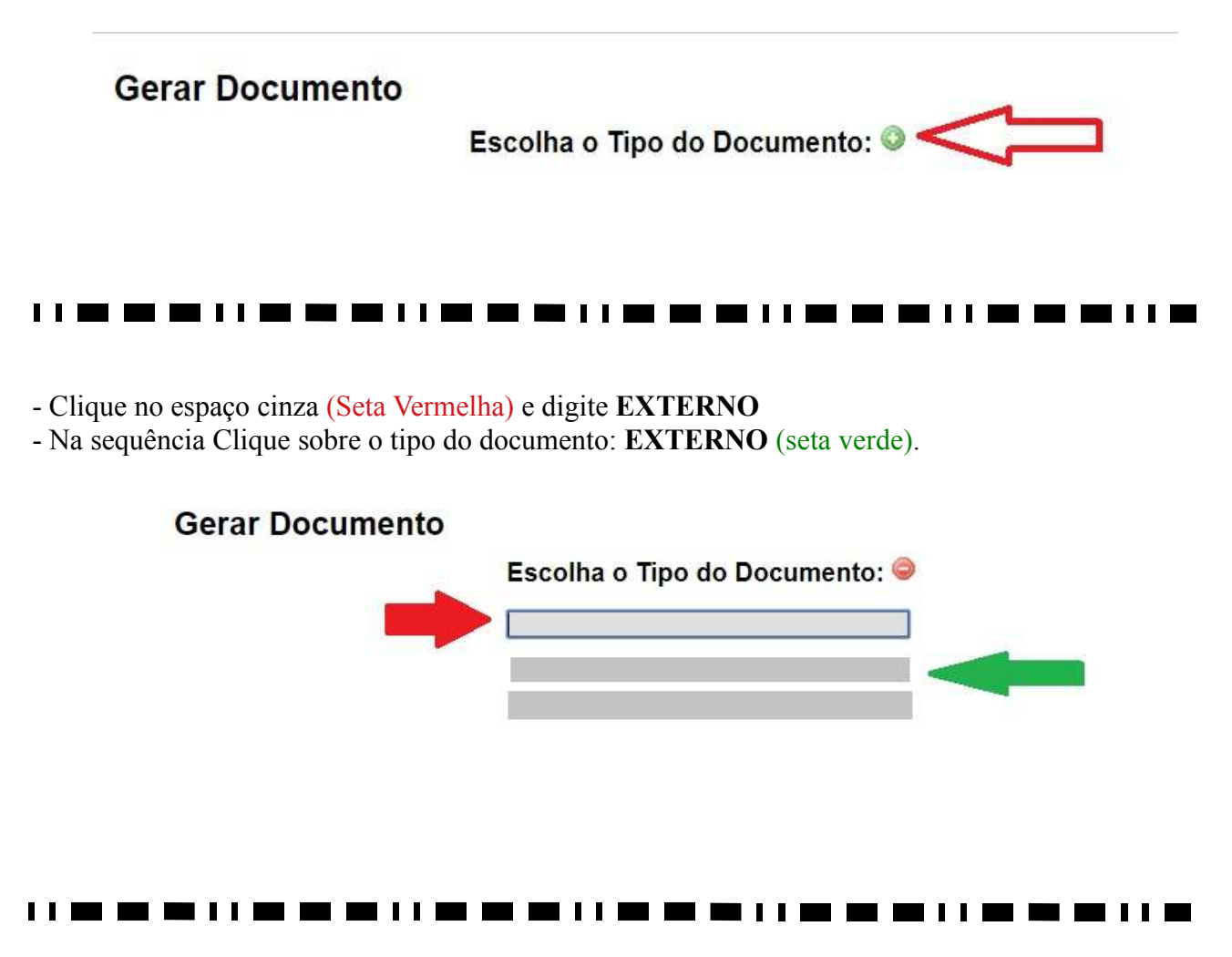

- Em tipo de documento (seta preta) localizar a opção: Comprovante

- <u>Data do documento</u> (**seta preta**): Preencher com a data que o documento foi expedido, publicado, ou quando se tratar de um "Print de uma tela do computador" a data que ocorreu a captura da imagem.

- Em Formato (seta vermelha) selecionar: Nato Digital<sup>1</sup> ou Digitalizado Nesta Unidade<sup>2</sup>.

- Quando selecionado a opção Digitalizado Nesta Unidade: escolher o tipo de conferência realizado(seta vermelha).

- Clique em "Escolher arquivo" (seta verde) e encontre o arquivo que deseja anexar ao processo.

- Clique em "Confirmar Dados" (seta laranja) e finalize a inclusão do documento externo.

Obs. Demais itens, não necessitam preenchimento neste processo.

| o do Documento:                               | T        | Data do Documento   |                     | ]               |                 |
|-----------------------------------------------|----------|---------------------|---------------------|-----------------|-----------------|
| nero / Nome na Árvore:                        | 1        |                     |                     |                 |                 |
| Formato 🕐                                     | •        | Tipo de Conferência | a:                  |                 |                 |
| Nato-digital                                  |          | Documento Original  |                     |                 |                 |
| Digitalizado nesta Unidade                    |          | Cópia Autenticada   | Administrativamente |                 |                 |
| emetente:                                     |          | Cópia Autenticada ; | por Cartório        |                 |                 |
|                                               |          | Documento Origina   | N                   |                 |                 |
| eressados:                                    |          |                     |                     |                 |                 |
|                                               |          |                     |                     |                 |                 |
|                                               |          |                     |                     |                 | × 🖉 🖉 ×         |
|                                               |          |                     |                     |                 | 5.4             |
| 2008 <b>26 20</b> 10                          |          |                     |                     |                 | *               |
| assificação por Ass <u>u</u> ntos:            |          |                     |                     |                 |                 |
|                                               |          |                     |                     |                 | 0.4             |
|                                               |          |                     |                     |                 |                 |
|                                               |          |                     |                     |                 |                 |
| heanvarñes daota unidada:                     |          |                     |                     |                 |                 |
| uservações desta unidade.                     |          |                     |                     |                 |                 |
|                                               |          |                     |                     |                 | 33              |
|                                               |          |                     |                     |                 | 11              |
|                                               |          |                     |                     | 1               |                 |
| NIVEI de Acesso                               |          |                     |                     |                 | 1               |
| Sigiloso                                      | Restrito |                     | Público             | <               |                 |
|                                               |          |                     |                     |                 |                 |
| rexar Arquivo:                                |          |                     |                     |                 |                 |
| Escolher arquivo Stenhum arquivo se lecionado |          |                     |                     |                 |                 |
|                                               |          |                     |                     | Lista de Anexos | (0 registros):  |
| Nome                                          | Data     | Tamanho             | Usuário             | Unidade         | Ações  🥇        |
|                                               |          |                     |                     |                 |                 |
|                                               |          |                     |                     |                 | Confirmar Dados |

<sup>1</sup>Documento nato digital: documento criado originariamente em meio eletrônico.
<sup>2</sup>Documento digitalizado: conversão fiel da imagem de um documento não digital para o formato digital;

# **AUTENTICAR DOCUMENTO EXTERNO**

Observações:

a) – O servidor <u>não</u> pode autenticar os próprios documentos pessoais (Exemplo: cópia do próprio RG, CPF ou Diploma).

b) – O SEI não permite enviar o documento para outro setor para autenticação. O documento externo (Diploma, Atestado, CPF, Certidão, etc) deverá ser anexado ao processo no mesmo departamento que será autenticado.

### Procedimentos (verificar se é situação 1 ou 2).

Situação 1. Havendo mais de um servidor no mesmo setor. Situação 2. **Não** havendo mais de 1 (um) servidores no mesmo setor.

#### Procedimento igual para Situação 1 e Situação 2.

O interessado:

- digitaliza o documento a ser incluído no processo;
- inclui o documento no processo (se tiver dúvida, consultar manual de inclusão de documento externo);
- apresenta o documento original (documento físico) ao colega de trabalho para conferência; e
- solicita que o colega de trabalho autentique o documento no SEI.

### 

#### Situação 1. Havendo mais de um servidor no mesmo setor:

### Colega de trabalho (servidor público efetivo):

- faz login no SEI
- localiza o processo no SEI;
- selecionar o documento que necessita de autenticação (seta vermelha)
- clicar em Autenticar Documento (seta preta)

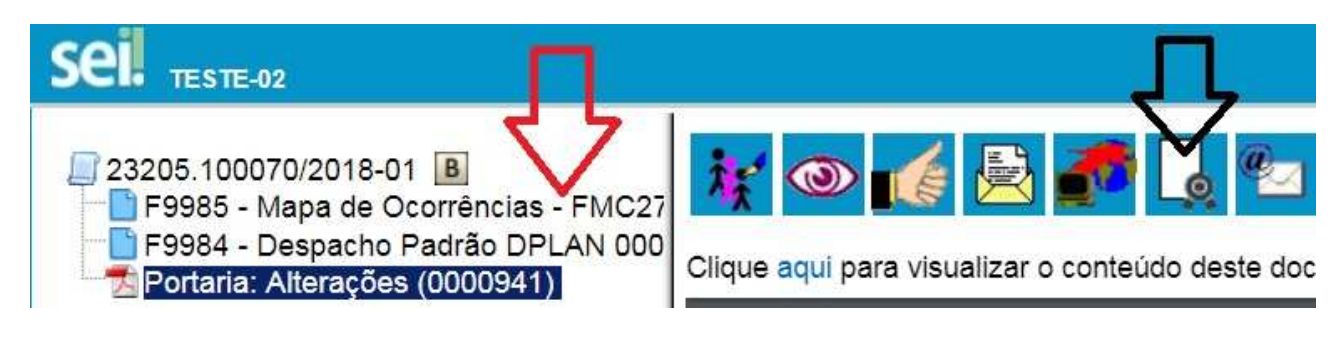

- Autenticar Documento
- Em Cargo/Função (Seta Vermelha), selecionar: o seu cargo efetivo
- Incluir a senha (a mesma do login) ou assinar com Certificado Digital (seta verde).
- Por fim, clicar em Assinar (seta azul).

# Autenticação de Documento

| UFFS                    | ▼.                       | <b>1</b> |
|-------------------------|--------------------------|----------|
| Assinant <u>e</u> :     |                          |          |
|                         | some en                  |          |
| Cargo / <u>F</u> unção: |                          |          |
| Administrador           |                          |          |
| <u>S</u> enha           | ou Certificado Digital 🕕 |          |
|                         |                          |          |

### 

Situação 2. Não havendo mais de 1 (um) servidores no mesmo setor.

Interessado no processo:

- localiza o processo no SEI;
- selecionar o documento que necessita de autenticação (seta vermelha)
- clicar em Autenticar Documento (seta preta)

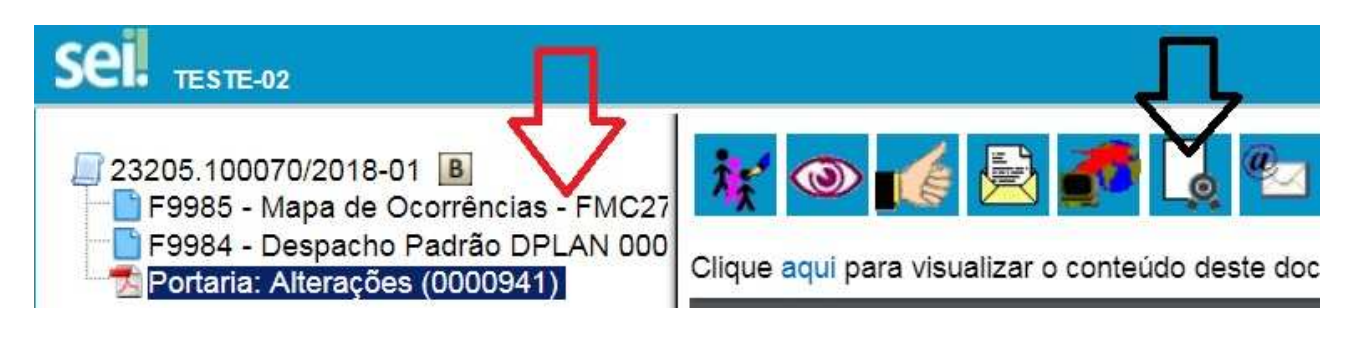

- - Em Assinante (Seta Preta) Selecionar o servidor que autenticará o documento.
- Em Cargo/Função (Seta Vermelha), selecionar o cargo efetivo do servidor que autenticará o documento.
- - Incluir a senha (a mesma do login) do responsável pela autenticação ou assinar com Certificado Digital (seta verde).
- - Por fim, clicar em Assinar (seta azul).

# Autenticação de Documento

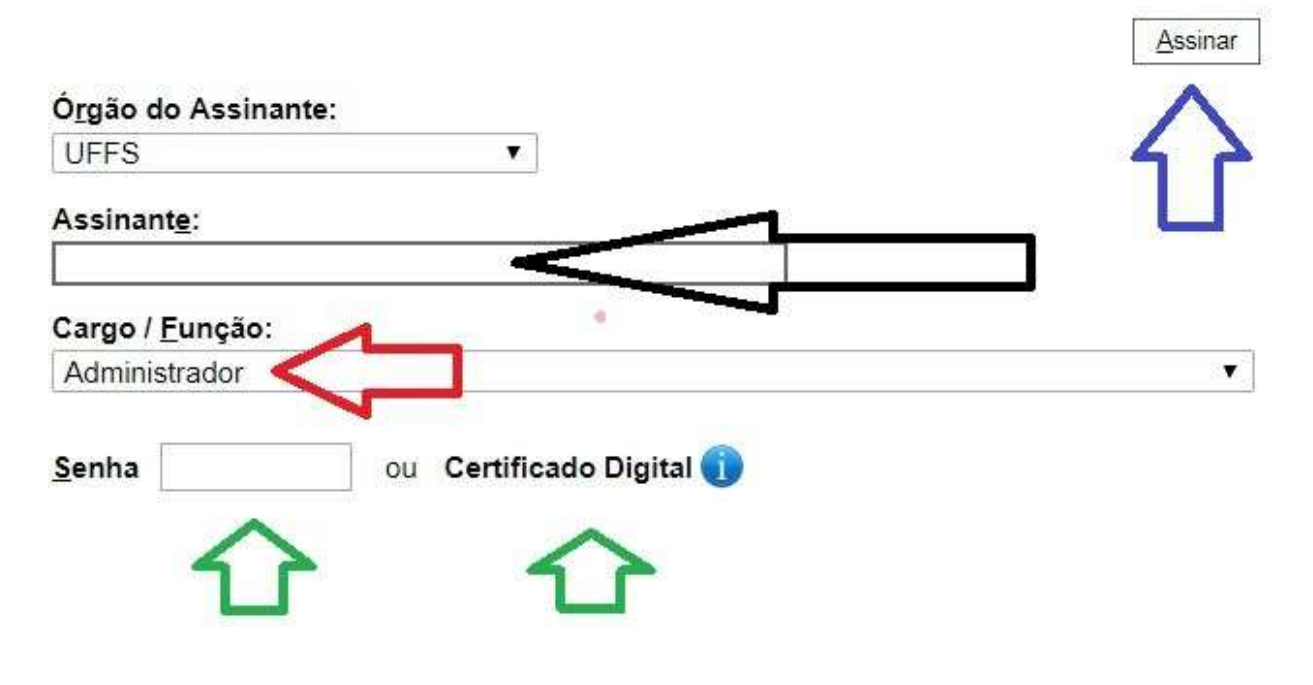

|   |   |      |      |      |       |  |  |   |  | 11 |  |       |   |  |   |       |
|---|---|------|------|------|-------|--|--|---|--|----|--|-------|---|--|---|-------|
| - | - | <br> | <br> | <br> | <br>_ |  |  | _ |  | _  |  | <br>_ | _ |  | - | <br>_ |

# **BLOCO DE ASSINATURAS**

# **<u>Criar Bloco</u>**

**EXEMPLO:** Diretoria de Planejamento (DPLAN) cria <u>bloco de assinatura</u> para encaminhar documentos da **DPLAN ao Pró-Reitor de Planejamento (PROPLAN)**, para assinatura. **OBSERVAÇÃO:** Uma vez criado o bloco de assinatura, o mesmo poderá ser utilizado para diversos documentos que possuem o mesmo destinatário.

- Em menu, Clique em – Bloco de Assinatura (Seta vermelha)

| EI. HOMOLOGAÇÃO          |   |                                |       |
|--------------------------|---|--------------------------------|-------|
| dministração             | • | Controle de Proces             | sos   |
| ontrole de Processos     |   |                                |       |
| niciar Processo          |   | 📑 🌁 其 🏑 i                      | în S  |
| Retorno Programado       |   |                                | 11 22 |
| Pesquisa                 |   |                                |       |
| ase de Conhecimento      |   | Ver processos atribuídos a mim |       |
| extos Padrão             |   | 1                              |       |
| Modelos Favoritos        |   |                                |       |
| 3locos de Assinatura 🛛 🧹 |   |                                |       |
| Blocos de Reunião        |   |                                |       |
| 3locos Internos          |   | 4                              |       |

#### 

- Clique no ícone - Novo (Seta Vermelha).

| Palavras-chave para pesquisa: | $ \longrightarrow  $ |
|-------------------------------|----------------------|
| Sigla:                        |                      |
|                               | _                    |

- Em Descrição do Bloco (seta vermelha) – <u>Inclua informações que auxiliem na identificação de quem</u> <u>deve assinar o documento</u>. **Exemplo:** Documentos para assinatura do Pró-Reitor (PROPLAN).

- Em unidade para disponibilização (seta verde) – Indicar para quem (setor) se destina os documentos para assinatura.

- Incluída a descrição e a unidade de destino, clique em Salvar (seta azul).

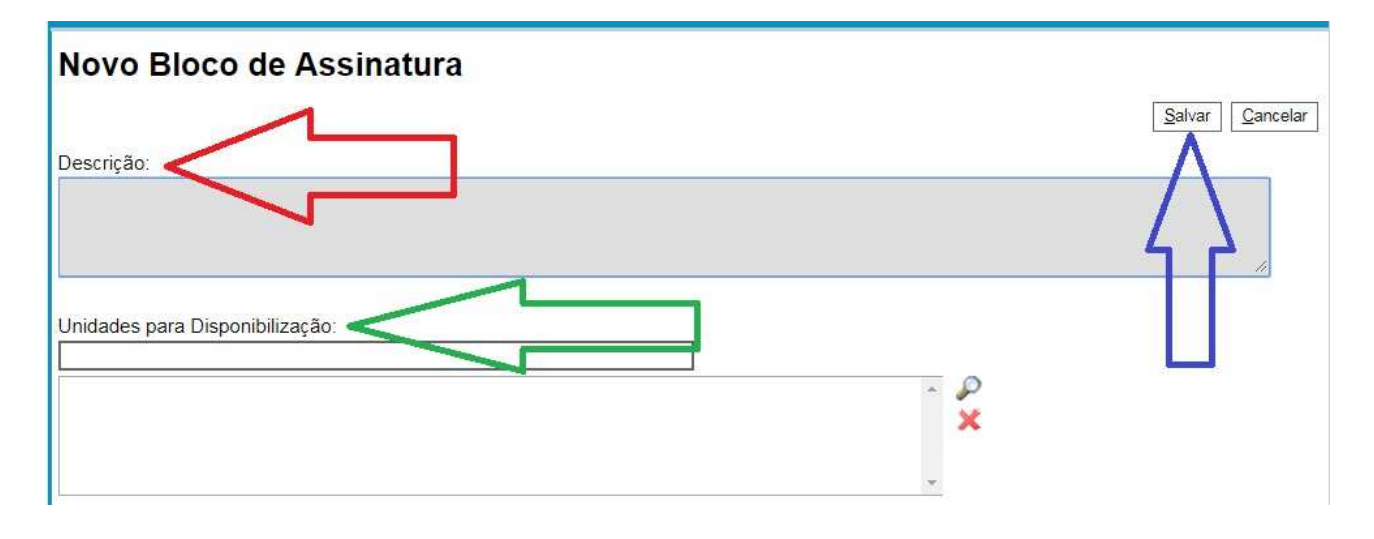

### Incluir Documentos no Bloco de Assinatura e Enviar para Assinatura

- Clicar sobre algum documento do processo (seta vermelha)
- Clicar no ícone Incluir em bloco (seta preta)

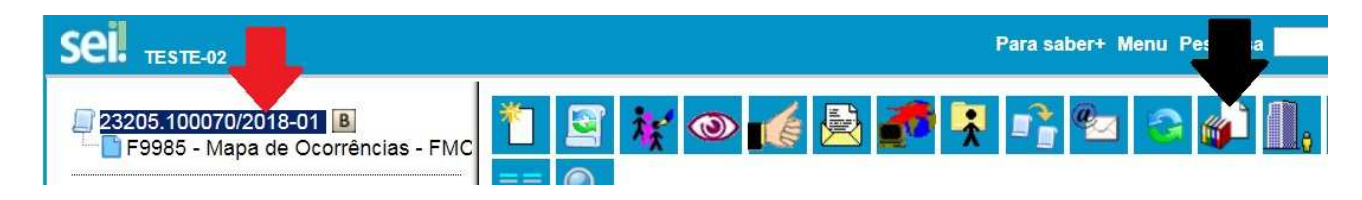

- Em bloco (seta vermelha) selecionar o bloco desejado.
- Em seguida, selecionar o(s) documento(s) que serão encaminhados para assinatura (seta verde)
- Na sequência clicar em Incluir (seta azul)

| 23205.100070/2018-01<br>F9985 - Mapa de Ocorrências<br>F9984 - Despacho Padrão DP | S - FMC<br>PLAN 0 | luir em Blo       | oco de Assinatura                                | Ir pa           | ara Blocos de Assinatur |
|-----------------------------------------------------------------------------------|-------------------|-------------------|--------------------------------------------------|-----------------|-------------------------|
| P Consultar Andamento                                                             |                   | 5.                |                                                  | Incluir         | <u>N</u> ovo            |
|                                                                                   |                   |                   |                                                  |                 | ncilisao (7 redistros)  |
|                                                                                   |                   | Nº SEI            | Documento                                        | Data            | Blocos                  |
| _                                                                                 |                   | Nº SEI<br>0000925 | Documento<br>F9985 - Mapa de Ocorrências - FMC27 | Data 29/03/2018 | Blocos                  |

- Conforme setas verdes é possível verificar que o documento encontra-se dentro do bloco.
- Na sequencia, clique em menu (seta vermelha).

| nclu    | iir em Blo      | co de Assinatura                                        |                                    |                           |
|---------|-----------------|---------------------------------------------------------|------------------------------------|---------------------------|
| loco:   |                 |                                                         | lr p                               | oara Blocos de Assinat    |
| 34 - Do | cumentos para F | ró-Reitor de Planejamento                               | Incluir                            | r <u>N</u> ovo            |
|         |                 | Lis                                                     | sta de documentos disponíveis para | a inclusao (2 registros). |
|         | Nº SEI          | Documento                                               | Data                               | Blocos                    |
|         | Nº SEI          | Li:<br>Documento<br>F9985 - Mapa de Ocorrências - FMC27 | Data<br>29/03/2018                 | Blocos                    |

#### - Em menu, Clique em – Bloco de Assinatura (Seta vermelha)

| Administração         | • | Controle de Processos              |
|-----------------------|---|------------------------------------|
| Controle de Processos |   |                                    |
| Iniciar Processo      |   | 📑 🌁 其 🐭 🐂 😒 🖏 🛛                    |
| Retorno Programado    |   |                                    |
| Pesquisa              |   |                                    |
| Base de Conhecimento  |   | Ver processos atribuídos a mim Ver |
| Textos Padrão         | - | 1                                  |
| Modelos Favoritos     |   |                                    |
| Blocos de Assinatura  |   |                                    |
| Blocos de Reunião     | - |                                    |
| Blocos Internos       |   | 1                                  |

- Em Número (seta preta), é possível clicar sobre os números dos blocos para consultar se os documentos para assinatura encontram-se dentro do bloco.

- Em ações (Seta vermelha), Clique em – disponibilizar bloco, para enviar o bloco para assinatura.

| Bloo    | cos de /      | Assinatura      |          |                  |                                                       |                        |
|---------|---------------|-----------------|----------|------------------|-------------------------------------------------------|------------------------|
|         |               |                 |          |                  | Assinar Pesquisar Novo C                              | oncluir Excluir Imprin |
| °alavra | as-chave para | a pesquisa:     |          |                  |                                                       |                        |
| Sigla:  |               |                 |          |                  |                                                       |                        |
|         |               |                 |          |                  |                                                       | _                      |
|         |               |                 |          |                  |                                                       |                        |
|         | -イ ケ-         |                 |          |                  | List                                                  | a de Blocos            |
|         | Nuvero        | Estado          | Geradora | Disponibilização | Descrição                                             | Açõ                    |
|         | 49            | Aberto          | DPLAN    | PROPLAN          | Documentos para assinatura do Pró-Reitor<br>(PROPLAN) | / 階 🔔 📓<br>/ 🥑         |
| 0       | 44            | Disponibilizado | DBP      |                  | Certidão negativa de encargos                         | 1 18 🙆                 |

# Abrir Bloco de Assinatura no Setor Onde o Bloco Foi Disponibilizado, Assinar Documentos e Devolver o Bloco para o Setor de Origem.

- Solicite que o responsável pela assinatura abra o Bloco de assinatura e assine o Documento.

- Em menu, Clique em – Bloco de Assinatura (Seta vermelha)

| Administração          | • | Controle de Processos          |     |
|------------------------|---|--------------------------------|-----|
| Controle de Processos  |   |                                |     |
| Iniciar Processo       |   | 🖶 🌁 🙁 🚮 🖬 🖻                    | × 8 |
| Retorno Programado     |   |                                |     |
| Pesquisa               |   |                                |     |
| Base de Conhecimento   |   | Ver processos atribuídos a mim | Ver |
| Textos Padrão          |   | 1                              |     |
| Modelos Favoritos      |   |                                |     |
| Blocos de Assinatura 🧹 |   |                                |     |
| Blocos de Reunião      |   |                                |     |
| Blocos Internos        |   |                                |     |

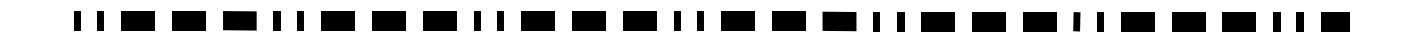

- Em Número (seta preta), clicar sobre os números dos blocos para abrir o bloco e visualizar os documentos que foram adicionados ao bloco.

| Blo     | cos de .     | Assinatura                |                   |                  | Assinar Pesquisar Novo Cor                                                  | ncluir <u>E</u> xcluir <u>I</u> mpri |
|---------|--------------|---------------------------|-------------------|------------------|-----------------------------------------------------------------------------|--------------------------------------|
| Palavra | as-chave par | ra pesquisa:              |                   |                  |                                                                             | ,                                    |
| Sigla   |              |                           |                   |                  |                                                                             |                                      |
| igia.   |              |                           |                   |                  |                                                                             |                                      |
|         |              |                           |                   |                  |                                                                             |                                      |
|         | Π            |                           |                   |                  |                                                                             |                                      |
|         | Л            |                           |                   |                  | Lista                                                                       | de Blocos (2 registro                |
|         |              | Estado                    | Geradora          | Disponibilização | Lista<br>Descrição                                                          | de Blocos (2 registro<br>Ações       |
|         | NU<br>49     | Estado<br>Disponibilizado | Geradora<br>DPLAN | Disponibilização | Lista<br>Descrição<br>Documentos para assinatura do Pró-Reitor<br>(PROPLAN) | de Blocos (2 registro<br>Ações       |

#### 

- Antes de Assinar os documentos, é possível consultar e analisar o Processo inteiro (seta vermelha) e/ou o documento que será assinado (seta verde).

- Para assinar os documentos do Bloco de Assinatura, selecionar o item "Assinar Documento" (seta azul).

- Após assinar o Documento, vai aparecer as assinaturas existentes no documento no Campo "Assinaturas", confome indicado pela seta cinza.

- Em seguida, clicar em – Fechar (seta preta)

#### Documentos do Bloco de Assinatura

|      | Ţ                        | 仑         |            |                               | $\mathcal{O}$ | <u>Assinar</u> | Imprimir Eechar |
|------|--------------------------|-----------|------------|-------------------------------|---------------|----------------|-----------------|
| Seq. | Processo                 | Documento | Data       | Tipo                          | Assinaturas   | Anotações      | Ações           |
| 1    | 23205.100070/2018-<br>01 | 0000926   | 29/03/2018 | F9984 -<br>Despacho<br>Padrão |               |                | >/ 🔹            |

- Para devolver o bloco ao setor de origem, clicar em – Retornar Bloco (seta preta)

| Blo   | cos de /      | Assinatura                |                   |                  | Assistant                               | Booguicar                | Novo      | Constuir   | Evoluir                   | Impri |
|-------|---------------|---------------------------|-------------------|------------------|-----------------------------------------|--------------------------|-----------|------------|---------------------------|-------|
|       |               |                           |                   |                  | Assinar                                 | Eesquisar                | NOVO      |            |                           | Tubu  |
| alavr | as-chave para | a pesquisa:               |                   |                  |                                         |                          |           |            |                           |       |
|       |               |                           |                   |                  |                                         |                          |           |            |                           |       |
| ala:  |               |                           |                   |                  |                                         |                          |           |            |                           |       |
| yia.  |               |                           |                   |                  |                                         |                          |           |            |                           | 2     |
| yıa.  |               |                           |                   |                  |                                         |                          |           |            | 1                         | T     |
| yıa.  |               |                           |                   |                  |                                         |                          |           |            |                           | ٦     |
| igia. |               |                           |                   |                  |                                         |                          |           | Linte de C |                           | Ţ,    |
|       | Número        | Estado                    | Geradora          | Disponibilização | De                                      | ecticão                  | _         | Lista de E | Blocos (2                 |       |
|       | Número        | Estado                    | Geradora          | Disponibilização | Dee                                     | scrição                  |           | Lista de E | Blocos (2<br><b>Ações</b> |       |
|       | Número<br>49  | Estado<br>Disponibilizado | Geradora<br>DPLAN | Disponibilização | Der<br>Documentos para ass<br>(PROPLAN) | scrição<br>inatura do Pr | ró-Reitor | Lista de E | Blocos (2<br>Ações        |       |

# **<u>Retirar Documentos do Bloco de Assinatura – Setor de Origem</u>**

- Em menu, Clique em – Bloco de Assinatura (Seta vermelha)

| Administração          | • | Controle de Processos          |     |
|------------------------|---|--------------------------------|-----|
| Controle de Processos  |   |                                |     |
| Iniciar Processo       |   | 📑 🌁 其 🎤 🐂 😒 🝭                  |     |
| Retorno Programado     |   |                                |     |
| Pesquisa               |   |                                |     |
| Base de Conhecimento   |   | Ver processos atribuídos a mim | Ver |
| Textos Padrão          |   |                                |     |
| Modelos Favoritos      | - |                                |     |
| Blocos de Assinatura < |   |                                |     |
| Blocos de Reunião      |   |                                |     |
| Blocos Internos        |   |                                |     |

- Em Número (seta preta), clicar sobre os números do bloco para abrir o bloco e visualizar os documentos que foram assinados

| Blo              | cos de l     | Assinatura      |          |                    | Assinar Pesquisar Novo Qo                                | ncluir <u>E</u> xcluir <u>I</u> mprimir |
|------------------|--------------|-----------------|----------|--------------------|----------------------------------------------------------|-----------------------------------------|
| Palavr<br>Sigla: | as-chave par | a pesquisa:     |          |                    |                                                          |                                         |
|                  | Ţ            | Entrada         | Constant | Dissocibilizzation | Lista                                                    | a de Blocos (2 registros):              |
|                  | NUVO         | Estado          | Geradora | Disponibilização   | Descrição                                                | Ações                                   |
|                  | 49           | Disponibilizado | DPLAN    |                    | Documentos para assinatura do Pró-Reitor<br>(PROPLAN)    | / 18 👄                                  |
|                  | 44           | Disponibilizado | DBP      |                    | Certidão negativa de encargos<br>(Progesp/Proplan/Dplan) | / 诸 🥥                                   |

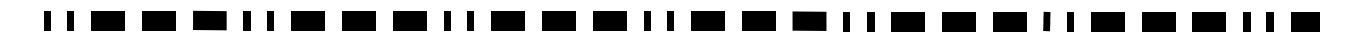

- Visualize se os documentos no bloco possuem as assinaturas necessárias (seta vermelha).

- Caso o documento de interesse já possui todas as assinaturas necessárias, é só clicar em - "Retirar processos/documentos do bloco" (seta azul).

| 00 | cum  | entos do Bloco       | de Assir  | natura <mark>4</mark> 9 |                     |             | painar Datirar da Blaca             | Imprimir Fo             |
|----|------|----------------------|-----------|-------------------------|---------------------|-------------|-------------------------------------|-------------------------|
|    | Seq. | Processo             | Documento | Data                    | Тіро                | Assinaturas | sta de Processos/Docur<br>Anotações | nentos (1 regi<br>Ações |
| 0  | 1    | 23205.100070/2018-01 | 0000926   | 29/03/2018              | F9984 -<br>Despacho |             |                                     | / 🔳 🛙                   |

# OS DOCUMENTOS DO BLOCO JÁ FORAM ASSINADOS, ENCONTRAM-SE NO RESPECTIVO O PROCESSO, PODENDO DAR CONTINUIDADE NO MESMO.

#### 

### **Enviar processo**

#### - Clicar em – Enviar Processo (seta vermelha)

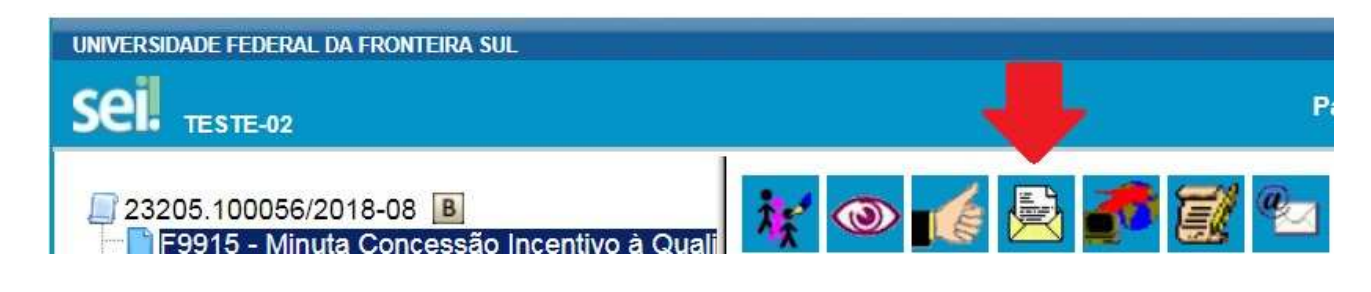

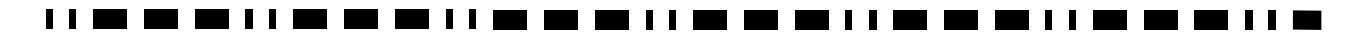

- Clique em - Unidades (seta vermelha), selecionar a(s) unidade(s): DPP – Departamento de Pagamento de Pessoal.

- Clique em – Enviar (seta azul)

Obs. Demais itens, não necessitam preenchimento neste processo.

#### Enviar Processo

| <b>Processos:</b><br>23205.100058/2018-99 - MP0083 - Pessoal: Incentivo à Qualificaçã | ão                                 | - /      |
|---------------------------------------------------------------------------------------|------------------------------------|----------|
|                                                                                       |                                    | <u> </u> |
|                                                                                       | Mostrar unidades por onde tramitou |          |
|                                                                                       |                                    |          |
| Manter processo aberto na unidade atual                                               |                                    |          |
| Remover anotação                                                                      |                                    |          |
| Enviar e-mail de notificação                                                          |                                    |          |
| Batarna Braznamada                                                                    |                                    |          |
| Reformo Programado                                                                    |                                    |          |
| Data certa                                                                            |                                    |          |

### 

### Incluir um despacho, com informações / correções, etc.

- Clique na primeira opção "incluir documento" (seta vermelha)

| ei. <sub>teste-02</sub>  |                                                 | Para saber+ Menu Pesquisa | CONSUM  |
|--------------------------|-------------------------------------------------|---------------------------|---------|
| 2320501.00000005/2017-20 | 💼 🔁 🔄 🐼 👁 🛃 🖬                                   | 🐿 😂 🥡 🗓 🌭 💷 🗉 🔊           | 🗟 🥜 📰 🤇 |
| P Consultar Appento      | Pr[Incluir Documento] mente na unidade CONSUNI. |                           |         |
|                          |                                                 |                           |         |
|                          |                                                 |                           |         |
|                          |                                                 |                           |         |
|                          |                                                 |                           |         |
|                          |                                                 |                           |         |
|                          |                                                 |                           |         |
|                          |                                                 |                           |         |
|                          |                                                 |                           |         |

### Escolher o Tipo de Documento – Despacho Padrão

- Clique no espaço em branco (seta vermelha) e digite: Despacho Padrão
- Clique na opção: F9984 Despacho Padrão (seta verde)

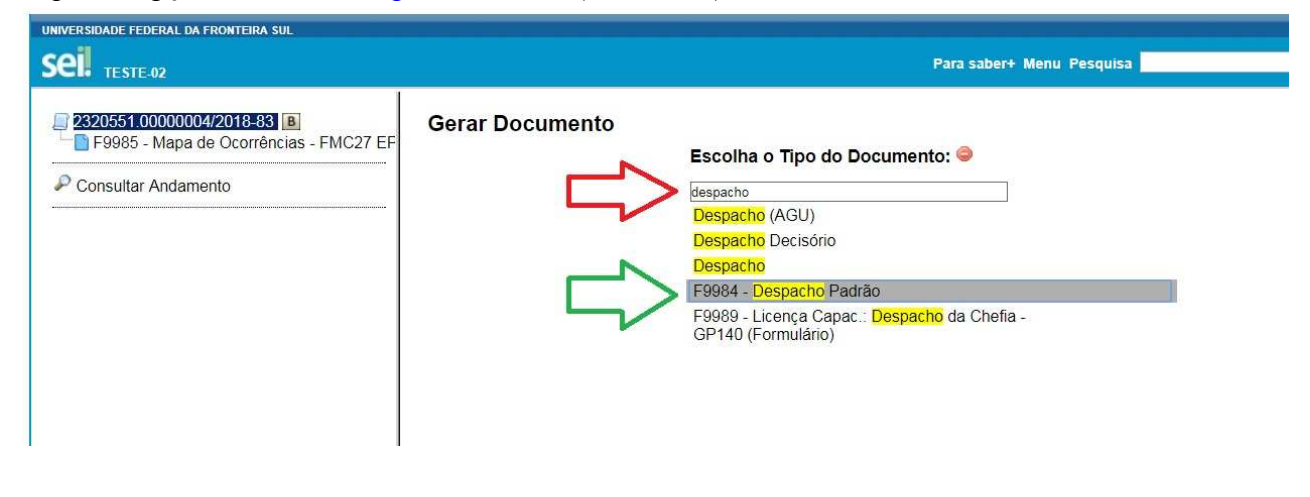

### 

Selecionar o nível de acesso do Despacho Padrão

- Em nível de acesso, clique na opção "Público ou Restrito" conforme a necessidade, na sequência clique em "Confirmar Dados".

| TESTE-02                 |                                      | Para saber+ Menu Pesquisa | CONSUNI         |
|--------------------------|--------------------------------------|---------------------------|-----------------|
| 2320501.00000005/2017-20 | Gerar Documento                      |                           |                 |
| P Consultar Andamonto    |                                      |                           | Confirmar Dados |
|                          |                                      | Mana de Ocorrências       |                 |
|                          | Texto Inicial                        | mapa de ocorrenoido       |                 |
|                          | Documento Modelo                     |                           |                 |
|                          | Texto Padrão                         |                           |                 |
|                          | Nenhum                               |                           |                 |
|                          | Descrição:                           |                           |                 |
|                          |                                      |                           |                 |
|                          | Classificação por Ass <u>u</u> ntos: |                           |                 |
|                          |                                      |                           | . Q¥            |
|                          |                                      |                           | 1 A             |
|                          |                                      |                           | *               |
|                          | Observações desta unidade:           |                           |                 |
|                          |                                      |                           |                 |
|                          |                                      |                           | 1               |
|                          |                                      |                           |                 |
|                          |                                      |                           |                 |
|                          | Sigiloso                             | Restrito Publico          |                 |

# Abrir o Documento "Despacho Padrão" para Editar.

- Conforme a seta vermelha, verifica-se que o documento "Despacho Padrão" já foi incluído ao processo.

- Conforme seta verde, clique na opção "editar conteúdo" para poder preencher o Despacho Padrão.

| Sei <sub>teste-02</sub>                                                                                                    |                                                                    | Para saber+ Menu Pesquisa | EPROCESSOS 🔻 📰 🛚 🎗 |
|----------------------------------------------------------------------------------------------------|--------------------------------------------------------------------|---------------------------|--------------------|
| 232051 0000004/2018-83     232051 0000004/2018-83     E9985 - Mapa de Ocorrências - FMC27 EPROCESSC     99985 - Despacho Padrão EPROCESSOS 0000596     Consultar Andamento |                                                                    | <b>₩</b>                  |                    |
|                                                                                                    | UNIVERSIDADE                                                       | TEDERAL DA FRONTEIRA SUL  |                    |
|                                                                                                    |                                                                    | DESPACHO                  |                    |
|                                                                                                    | DIGITE AQUI o seu texto ou selecione um autotexto                  | DESTICIO                  |                    |
|                                                                                                    | Referência: Processo nº 2320551.0000004/2018-83                    |                           | SEI nº 0000586     |
|                                                                                                    | Criado por henrique, versão 1 por henrique em 05/02/2018 15:34:04. |                           |                    |

- Preencher o Documento "Despacho Padrão", salvar e encaminhar.
- A partir de agora é possível preencher o documento "Despacho Padrão" (seta vermelha);
- Finalizado o preenchimento, salvar (seta verde), assinar (seta preta) e fechar (seta azul);

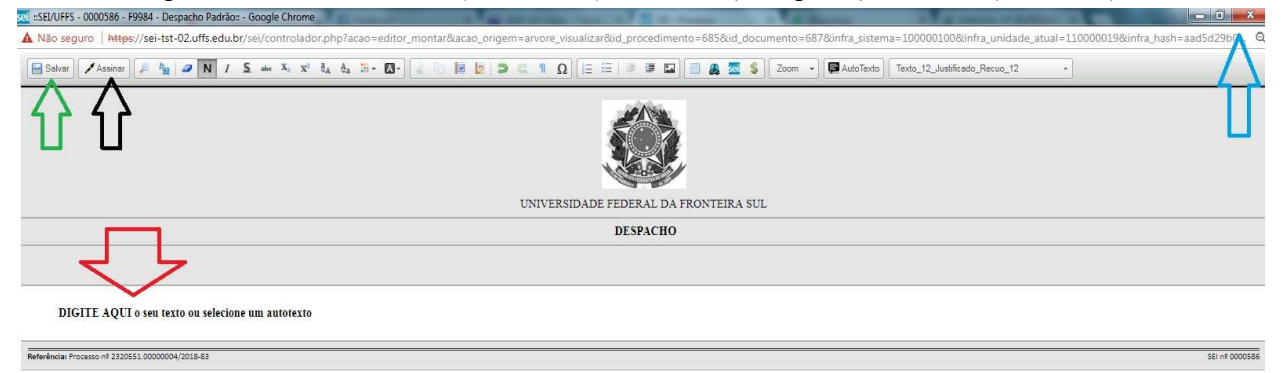

### Universidade Federal da Fronteira Sul MANUAL DE CHEFIAS – PROGESP ANEXO I

### Para Extrair Comprovante de Férias

Entrar em: https://sso.gestaodeacesso.planejamento.gov.br/cassso/login

Preencher: CPF e Senha (Em caso de dúvidas com a senha, entrar em contato com: suape.dbal@uffs.edu.br)

| 🕽 🔘 🗢 🙋 https://sso.gestaodeacesso.planejam                                          | ento.gov.br/cassso/login?service=https%3A%2F%2Fservidor.sigepe.pla          | nejamento.gov.br | %2FSIGEPE-PortalServidor%2Fprivate%2Finicio.jsf 👻 🔒 😽 🗙 🛛 🔎 Bing                                                            | ۶                                                   |
|--------------------------------------------------------------------------------------|-----------------------------------------------------------------------------|------------------|----------------------------------------------------------------------------------------------------|-----------------------------------------------------|
| x Google                                                                             | 👻 🔧 Pesquisar 👻 🕄                                                           | Compartilhar I   | Aais »                                                                                                    | Fazer login                                         |
| 🚖 Favoritos 🛛 🤹 🔊 Portal do Servidor 🖉 SIGA<br>🍯 SIGAC - Sistema de Gestão de Acesso | AC - Sistema de Gestã 🚺 DOU 🔊 Portal Siapenet                               |                  | 🏠 🔻 🗟 👻 🗁 🖶 💌 Página                                                                                                    | 🔹 Segurança 👻 Ferramentas 👻 🔞                       |
|                                                                                      | <b>Sigac</b> Sigac Sistem<br>De gest<br>De acest<br>Faça login para prosseg | uir par          | a o Sigepe                                                                                                    |                                                     |
|                                                                                      | Insira o CPF<br>Senha                                                       | OU               | CERTIFICADO DIGITAL<br>Se você possui certificado digital,<br>clique no botão abaixo e acesse<br>através de seu código PIN. |                                                     |
|                                                                                      | Acessar                                                                     |                  | Precisa de Ajuda?                                                                                                    |                                                     |
|                                                                                      | <u>.</u>                                                                    |                  |                                                                                                    |                                                     |
|                                                                                      |                                                                             |                  | 😢 Internet   Modo Protegido: Ativado                                                                                        | v e 100%<br>■ • • • • • • • • • • • • • • • • • • • |

Clicar em Sigepe Servidor e Pensionista:

### Clicar em: Dados Cadastrais

| <ul> <li>C https://so.gestaedexceso.planejamenta.gov.bs/casso/login</li> <li>SGAC - Sistema de Gesão x </li> </ul> | - g ×<br>- B c   Pequisa P · G ☆ @ (<br>Sistema,<br>DE GESTAO<br>DE ACESSO                                                                                                |
|----------------------------------------------------------------------------------------------------|----------------------------------------------------------------------------------------------------|
|                                                                                                    | Clique no sistema que deseja acessar.                                                                                                    |
|                                                                                                    | Por razões de segurança, por favor clique em <u>sair</u> e feche todas as abas do seu navegador quando você terminar de acessar os serviços que precisam de autenticação. |
|                                                                                                    | forma h                                                                                                    |

Clicar em Férias:

| ×                                              | S BRASIL         | Acesso à informação  |                                         |              | Participe Serviços | Legislação | Canais |                                                  |        |       |
|------------------------------------------------|------------------|----------------------|-----------------------------------------|--------------|--------------------|------------|--------|--------------------------------------------------|--------|-------|
| o Planejamento, Orçamento e Gestão             |                  |                      |                                         |              |                    |            |        | ↓ pular para o conteúdo     A fonte normal     A | A. 1 6 | a com |
| SEGEP                                          |                  |                      |                                         |              |                    |            |        | Olé<br>Ultimo apezas: 08/03/2018 às 08:55        |        |       |
|                                                |                  |                      |                                         |              |                    |            |        | 👤 Meu Cadastro                                   | ~      |       |
| SISTEMA DE GESTÃO DE PESSOAS                   |                  |                      |                                         |              |                    |            |        |                                                  |        |       |
| SIGEPE                                         |                  |                      |                                         |              |                    |            |        |                                                  |        |       |
| Você está em: Portal de Serviços do Servidor / | Área de Trabalho |                      |                                         |              |                    |            |        |                                                  |        |       |
|                                                |                  | Área de Trabalho     |                                         |              |                    |            |        |                                                  |        |       |
|                                                |                  |                      |                                         |              |                    |            |        |                                                  |        |       |
|                                                |                  | T I                  | 1                                       | 1            | S                  |            |        |                                                  |        |       |
|                                                |                  |                      |                                         |              |                    |            |        |                                                  |        |       |
|                                                |                  | Ultimo Contracheque  | Dados Cadastrais                        | Ferias       | Dados Financeiro   | S          |        |                                                  |        |       |
|                                                |                  | 0                    |                                         | DDO          | _                  |            |        |                                                  |        |       |
|                                                |                  | <b>1</b>             | ~~                                      | nru          |                    |            |        |                                                  |        |       |
|                                                |                  | Consignações         | Saúde do Servidor                       | Previdência  | Dequerimentes Cor  | nic        |        |                                                  |        |       |
|                                                |                  |                      |                                         | Complementar | requerimentos del  | 415        |        |                                                  |        |       |
|                                                |                  |                      |                                         |              |                    |            |        |                                                  |        |       |
|                                                |                  |                      | <b>a</b>                                |              |                    |            |        |                                                  |        |       |
|                                                |                  | -                    |                                         |              |                    |            |        |                                                  |        |       |
|                                                |                  | Central de Mensagens | Gerenciamento de<br>Dispositivos Móveis |              |                    |            |        |                                                  |        |       |
|                                                |                  |                      |                                         |              |                    |            |        |                                                  |        |       |

### Clicar em Solicitar Férias:

|                                                                                                    | Image: Constraining of the Service of Service of Servic                                                                                                    | ×                                                                                                    |          |                                      |                                         |                             |                    | in o rea   | squisa | <i>e</i> .                                            |
|----------------------------------------------------------------------------------------------------|----------------------------------------------------------------------------------------------------|----------------------------------------------------------------------------------------------------|----------|--------------------------------------|-----------------------------------------|-----------------------------|--------------------|------------|--------|-------------------------------------------------------|
| Image:       Tende in formation       Tende in formation       Tende in formation       Tende in formation         Image:       Image:                                                                                                    | tere bender<br>Nere a Statio<br>A ceso à informação<br>e resto a Statio<br>A ceso à informação<br>e resto a statio<br>A ceso à informação<br>e resto a statio<br>E resto a statio<br>E resto a |                                                                                                    |          | 1                                    |                                         |                             | 1                  |            | 1 1    |                                                       |
| a harjon (expendence) (a pendence) (a pende                                                                                                    | exers taxis<br>The service of a construction of a construction of a                                                                                                    |                                                                                                    | BRASIL   | Acesso à informação                  |                                         |                             | Participe Serviços | Legislação | Canais | + pular para o contexido - A fonte pormal - A - A - C |
| Example to the stand by Samples of Samples of                                                                                                    | Regularized to Service do Service do Service / Area do Tatalito<br>Termo Contrarchegue Dados Edatorais Feiras Dados Financeiros<br>Feiras Dados Financeiros<br>Feiras Dados Financeiros Carais                                                                                                    | so Manejamento, Urçamento e Gestas                                                                                                    |          |                                      |                                         |                             |                    |            |        | Olé                                                   |
| ₩ Cradedia<br>We detail the Services do Servidor / Area de Trabalto<br>For de trabalto<br>Utimo Contracheque Dados Ladastrais Feiras Dados Financeiros<br>Feiras<br>Solicitor Feiras<br>Consignações Savidor Privedentia<br>Saide do Servidor Privedentia<br>Saide do Servidor Privedentia<br>Privedentia<br>Saide do Servidor Privedentia<br>Saide do Servidor Privedentia<br>Privedentia<br>Saide do Servidor Privedentia<br>Privedentia<br>Privede | A consider of the de Serviços do Servidor / Area de Tatalho                                                                                                    | SEGEP                                                                                                    |          |                                      |                                         |                             |                    |            |        | Último acesso: 08/03/2018 às 08:55                    |
| Vode esté ence Portal do Serviços do Serviços do Servi                                                                                                    | A ere: Porte do Serviços do Serviços / Area do Tatalaho                                                                                                    |                                                                                                    |          |                                      |                                         |                             |                    |            |        | 👤 Meu Cadastro 🗸                                      |
| Vocă estă ere: Portal de Serviços do Servidor y Area de Trabalto<br>for de Trabalto<br>Ultimo: Contranchegue Dados Cadastrais Peris Dados Financeiros<br>Feras Dados Financeiros<br>Feras<br>Consignações Saúde do Servidor Periodência:<br>Saúde do Servidor Periodência:<br>Periodência:<br>Periodência:              | a ere: Portia de Serviços do Servidor y Area de Trabativo<br>Area: Portia de Serviços do Servidor y Area de Trabativo<br>Utimo Contrachenços: Dados Cadastrais Erias Dados Financeiros<br>Elias Dados Financeiros<br>Elias Consignações Saúde do Servidor Perveiências<br>Consignações Saúde do Servidor Perveiências                                                                                                    | SIGEPE                                                                                                    |          |                                      |                                         |                             |                    |            |        |                                                       |
| Vede está ere: Potril de Serviços do Servidor y Area de Trabalho<br>Verde Critando-reque Dados Cadastrais Feiras Dados Financeiros<br>Verde referes<br>Consignações Saúde do Servidor Portentes<br>Consignações Saúde do Servidor Portentes<br>Perdencias                                                                                                    | A ence: Portid de Serviços do Servidor / Area de Trabatrio                                                                                                    | and the second second s |          |                                      |                                         |                             |                    |            |        |                                                       |
| Kere de Trabalaco         Villimo Contracheque       Dados Cadastrais         Férias       Dados Financeiros         Férias       Dados Financeiros         Visco Solicitar Férias       Visco Financeiros         Visco Solicitar Férias       Visco Financeiros         Visco Solicitar Férias       Visco Financeiros         Visco Solicitar Férias       Visco Financeiros         Visco Financeiros       Visco Financeiros         Visco Financeiros       Visco Financeiros         Visco Fi                                                                                                    | Áves de Tatabalo         Vitimo Contracheque       Dados Cadastrais         Vitimo Contracheque       Dados Cadastrais         Férias       Dados Financeiros         Vitimo Contracheque       Vitimo Contracheque         Solicitar Férias       Dados Cadastrais         Vitimo Contracheque       Vitimo Contracheque         Solicitar Férias       Dados Cadastrais         Vitimo Contracheque       Vitimo Contracheque         Vitimo Contracheque       Vitimo Contracheque         Vitimo Contracheque       Vitimo Contracheque         Vitimo Contracheque       Vitimo Contracheque         Vitimo Contracheque       Vitimo Contracheque         Vitimo Contracheque       Vitimo Contracheque         Vitimo Contracheque       Vitimo Contracheque         Vitimo Contracheque       Vitimo Contracheque         Vitimo Contracheque       Vitimo Contracheque         Vitimo Contracheque       Vitimo Contracheque         Vitimo Contracheque       Vitimo Contracheque         Vitimo Contracheque       Vitimo Contracheque         Vitimo Contracheque       Saúde do Servidor         Providencia       Vitimo Contracheque         Vitimo Contracheque       Vitimo Contracheque         Vitimo Contracheque       Vitimo Contrac                                                                                                    | Você está em: Portal de Serviços do Servidor / Área de                                                                                                    | Trabalho |                                      |                                         |                             |                    |            |        |                                                       |
| Vitimo Contracheque     Dados Cadastrais     Férias     Dados Financeiros       Vitimo Contracheque     Dados Cadastrais     Férias     Dados Financeiros       Vitimo Contracheque     Vitimo Contracheque     Vitimo Contracheque     Dados Financeiros       Vitimo Contracheque     Vitimo Contracheque     Vitimo Contracheque     Dados Financeiros       Vitimo Contracheque     Vitimo Contracheque     Vitimo Contracheque     Dados Financeiros       Vitimo Contracheque     Vitimo Contracheque     Vitimo Contracheque     Dados Financeiros       Vitimo Contracheque     Vitimo Contracheque     Vitimo Contracheque     Dados Financeiros       Vitimo Contracheque     Vitimo Contracheque     Vitimo Contracheque     Dados Financeiros       Vitimo Contracheque     Vitimo Contracheque     Vitimo Contracheque     Dados Financeiros       Vitimo Contracheque     Vitimo Contracheque     Vitimo Contracheque     Dados Financeiros       Vitimo Contracheque     Vitimo Contracheque     Vitimo Contracheque     Dados Financeiros       Vitimo Contracheque     Vitimo Contracheque     Vitimo Contracheque     Dados Financeiros       Vitimo Contracheque     Vitimo Contracheque     Vitimo Contracheque     Dados Financeiros       Vitimo Contracheque     Saide do Servidor     Vitimo Contracheque     Dados Financeiros       Vitimo Contracheque                                                                                                    | Vitimo Contracheque       Dados Cadastrais       Férias       Dados Financeiros         Férias       Dados Sintar Férias       Dados Sintar Férias       Dados Financeiros         Solicitar Férias       Férias       Dados Sintar Férias       Dados Sintar Férias         Consignações       Saúde do Servidor       RECC       Providências         Consignações       Saúde do Servidor       Requerimentos Gerais                                                                                                    |                                                                                                    | 1        | Área de Trabalho                     |                                         |                             |                    |            |        |                                                       |
| Vitimo Contracheque     Dados Cadastrais     Vitimo Contracheque     Dados Cadastrais       Vitimo Contracheque     Dados Cadastrais     Férias     Dados Financeiros       Vitimo Contracheque     Dados Cadastrais     Férias     Dados Financeiros       Vitimo Contracheque     Vitimo Contracheque     Vitimo Contracheque     Dados Financeiros       Vitimo Contignações     Vitimo Contracheque     Vitimo Contracheque     Dados Financeiros                                                                                                    | Otimo Contrachegue Dados Cadastrais   Fériss Dados Financeiros   Solicitar Féries E   Consignações Saúde do Servidor   Periodência: Requerimentos Gerais                                                                                                    |                                                                                                    |          |                                      |                                         |                             |                    |            |        |                                                       |
| Útimo Contracheque Dados Cadastrais Férias Dados Financeiros<br>Férias<br>Solicitar Férias<br>Consignações Saúde do Servidor REC<br>Pervidências<br>REC<br>Pervidências<br>Reguerimentos Gerais                                                                                                    | Utimo Contrachegue Dados Edadastrais Férias Dados Financeiros  Férias  Solicitar Férias  Consignações Saúde do Servidor  Providencia  Complementar  Requertmentos Gerais                                                                                                    |                                                                                                    |          |                                      |                                         | 2 2                         | e                  |            |        |                                                       |
| Útimo Contracheque     Dados Cadastrais     Férias     Dados Financeiros       Fétas     Solicitar Férias     Image: Consignações     Image: Consignações     Image: Consignações       Consignações     Salide do Servidor     Image: Consignações     Image: Consignações     Image: Consignações                                                                                                    | Utimo Contracheque     Dados Cadastrais     Férias     Dados Financeiros       Férias     Dados Financeiros       Solicitar Férias     RPC       Consignações     Saúde do Servidor       Prioridência     Requerimentos Gerais                                                                                                    |                                                                                                    |          |                                      |                                         |                             |                    |            |        |                                                       |
| Yeiss         • Solicitar Fairse         Solicitar Fairse         Consignações         Salide do Servidor         Prevolência:<br>Complementar         Requerimentos Gerais                                                                                                    | rétus         • Solictur Férias         Consignações         Saúde do Servidor         Previdência<br>Complementar         Requertmentos Geralis                                                                                                    |                                                                                                    |          | Último Contracheque                  | Dados Cadastrais                        | Férias                      | Dados Financeiro   | os         |        |                                                       |
| Férias         • Solicitar Férias         • Solicitar F                                                                                                    | Féries       FRC         Solicitar félias       Solicitar félias         Consignações       Saúde do Servidor         Previdências       Requerimentos Gerais                                                                                                    |                                                                                                    |          |                                      |                                         |                             |                    |            |        |                                                       |
| Solicitar Feirar     Solicitar Service     Solicitar Service                                                                                                    | Solicitar Férias     Consignações     Saúde do Servidor     Previdências     Complementar     Requerimentos Gerais                                                                                                    |                                                                                                    |          | Férias                               |                                         |                             |                    |            |        |                                                       |
| Consignações Saúde do Servidor Requerimentos Gerais                                                                                                    | Consignações Saúde do Servidor Prividência Complementar Requerimentos Gerais                                                                                                    |                                                                                                    |          | <ul> <li>Solicitar Férias</li> </ul> |                                         |                             |                    |            |        |                                                       |
| Consignações Saúde do Servidor Previdência Complementar Requerimentos Gerals                                                                                                    | Consignações Saúde do Servidor Providência<br>Complementar Requerimentos Gerais                                                                                                    |                                                                                                    |          | N                                    |                                         |                             |                    |            |        |                                                       |
| Consignações Saúde do Servidor Previdência<br>Complementar Requerimentos Gerais                                                                                                    | Consignações Saúde do Servidor Previdência Complementar Requerimentos Gerais                                                                                                    |                                                                                                    |          | 2                                    | sel.                                    | RPC                         |                    |            |        |                                                       |
| Consignações Saúde do Servidor Previdência<br>Complementar Requerimentos Gerais                                                                                                    | Consignações Saúde do Servidor Previdência<br>Complementar Requertmentos Gerais                                                                                                    |                                                                                                    |          |                                      | $\sim$                                  |                             | -0                 |            |        |                                                       |
|                                                                                                    |                                                                                                    |                                                                                                    |          | Consignações                         | Saúde do Servidor                       | Previdência<br>Complementar | Requerimentos Ger  | rais       |        |                                                       |
|                                                                                                    |                                                                                                    |                                                                                                    |          |                                      |                                         |                             |                    |            |        |                                                       |
|                                                                                                    |                                                                                                    |                                                                                                    |          |                                      |                                         |                             |                    |            |        |                                                       |
|                                                                                                    |                                                                                                    |                                                                                                    |          |                                      | 6                                       |                             |                    |            |        |                                                       |
|                                                                                                    |                                                                                                    |                                                                                                    |          | -                                    |                                         |                             |                    |            |        |                                                       |
| Central de Mensagens Gerenciamento de                                                                                                    | Central de mensagens Gerenciamento de<br>Disponétime Mixale                                                                                                    |                                                                                                    |          | Central de Mensagens                 | Gerenciamento de<br>Dispositivos Móveis |                             |                    |            |        |                                                       |
| Dispositivos Móweis                                                                                                    | Diapoaritoa inorcia                                                                                                    |                                                                                                    |          |                                      | Diapositiros moreis                     |                             |                    |            |        |                                                       |
| Dispositivos Móveis                                                                                                    |                                                                                                    |                                                                                                    |          |                                      |                                         |                             |                    |            |        |                                                       |

### Clicar no Ano das Férias que deseja Consultar:

| o exercício a ser programado ou co | nsultado                      |                 |
|------------------------------------|-------------------------------|-----------------|
| Exercício                          | Período Permitido Programação | Situação Férlas |
| 2016                               | 01/01/2016 a 31/12/2017       | Encerradas      |
| 2017                               | 01/01/2017 a 31/12/2018       | Encerradas      |
| 2018                               | 01/01/2018 a 31/12/2019       | Não Cadastradas |
| 2019                               | 01/01/2019 a 31/12/2020       | Não Cadastradas |

Nesta última tela, onde tem os dados relativos ao período de Férias:

- Selecione o comando no teclado - Ctrl + P

|                                                                         |                                                                                               | ***              | S                 | 2                            | 2                                    | ~                         | RPC                                |  |
|-------------------------------------------------------------------------|-----------------------------------------------------------------------------------------------|------------------|-------------------|------------------------------|--------------------------------------|---------------------------|------------------------------------|--|
| Último Contracheque                                                     | Dados Cadastrais                                                                              | Férias           | Dados Financeiros | Con                          | signações                            | Saúde do Servidor         | Previdência Complement             |  |
|                                                                         |                                                                                               |                  |                   |                              |                                      |                           |                                    |  |
| ultar Férlas<br>Icio Total de Dias Peri<br>30 01/                       | iodo de Programação<br>01/2017 a 31/12/2018                                                   |                  |                   |                              |                                      |                           |                                    |  |
| ultar Férias<br>cicio Total de Dias Peri<br>30 01/                      | iodo de Programação<br>01/2017 a 31/12/2018                                                   | Disc             | Data Elm Editor   | Adian                        | nt. Salarial                         | Adjust 128                | Situatio                           |  |
| ultar Férias<br>icio Total de Dias Peri<br>30 01/<br>Parcela            | iodo de Programação<br>01/2017 a 31/12/2018<br>Data início Férias                             | Dias             | Data Fim Férias   | Adian<br>Opção               | nt. Salarial<br>Desconto             | Adiant, 13º               | Stuação                            |  |
| ditar Fórias<br>icio Total de Dias Peri<br>30 01/<br>Parcela<br>1       | iodo de Programação<br>11/2017 a 31/12/2018<br>Data Inicio Férias<br>31/07/2017               | Dias<br>12       | Data Fim Férias   | Adian<br>Opção<br>Sim        | nt. Salarial<br>Desconto<br>01       | Adient 13°                | Situação<br>Encerrada              |  |
| ditar Férias<br>Cicio Total de Dias Peri<br>30 01/<br>Parcela<br>1<br>2 | iodo de Programação<br>01/2017 a 31/12/2018<br>Data Início Férias<br>31/07/2017<br>14/08/2017 | Dias<br>12<br>16 | Data Fim Férias   | Adian<br>Opção<br>Sim<br>Sim | nt. Salarial<br>Desconto<br>01<br>01 | Adient. 13º<br>Não<br>Não | Situação<br>Encerrada<br>Encerrada |  |

Na página de impressão - Altere a impressora, para salvar o documento no Formato PDF.

| h | Imprimir<br>Total: <b>2 folhas</b>      | de papel                                          | 28/05/2018<br>BRASE<br>Message of P | A                 | esso à informação<br>Organismo e Gestão |                       | pula                   | Sigepe       | Participe                                                                       | Serviços                                            | Legislação | Canals                |
|---|-----------------------------------------|---------------------------------------------------|-------------------------------------|-------------------|-----------------------------------------|-----------------------|------------------------|--------------|---------------------------------------------------------------------------------|-----------------------------------------------------|------------|-----------------------|
|   |                                         | Imprimir Cancelar                                 |                                     |                   |                                         |                       |                        | (            | ola HENRQUE DAG<br>Ditros acostos 17/0<br>Vinculo atual: <u>UE</u><br>Meu Cadas | 2571N<br>5(2018 as 00 09<br>FS - 16(34849 (A)<br>20 | nat)       |                       |
|   | Destino                                 | imp-bp-cco-proplan-co<br>Chapecó - Bom Pastor - P | Vool                                | estă errc         | Portal de Serviços do Se                | ervídor (             | Area de Trabalho       |              |                                                                                 |                                                     |            |                       |
|   |                                         | Alterar                                           |                                     | 1                 | 14                                      | i.                    | s.                     |              | 2                                                                               | S.                                                  | F          | PC                    |
|   |                                         |                                                   | 3                                   | Ultin<br>Contract | o Dados<br>eque Cadastra                | ets.                  | Férlas Dade<br>Finance | os<br>atoria | Consignações                                                                    | Saúde de<br>Senridor                                | Com        | vidéncia<br>pleméntar |
|   | 10.1 <del>0</del> (20.00 <sup>9</sup> ) | o por exemplo, 1-5, 8, 11-13                      | Dom<br>Exer<br>2011                 | oco T<br>1 3      | elai de Dias - Período<br>0             | de Progr<br>2017 a 31 | amação<br>(12/2018     |              |                                                                                 |                                                     |            |                       |
|   | Cópias                                  | 1                                                 |                                     | arcela            | Deta Infolo Férias                      | Disa                  | Data Fim Férias        | Adlen        | . Selectel<br>Desconto                                                          | Adjunt, 19*                                         | Situspilo  |                       |
|   |                                         |                                                   |                                     | 1                 | 31/07/2017                              | 12                    | 11/08/2017             | tim          | DI                                                                              | Não                                                 | Encerrada  |                       |
| I | avout                                   | Retrato 💌                                         |                                     | 2                 | 14/08/2017                              | 16                    | 29/08/2017             | Sm           | DT                                                                              | Não<br>Mão                                          | Encernada  |                       |
|   | Opções<br><b>+</b> Mais defi            | Frente e verso                                    | Sha                                 | içlic itar l      | érias Enterradas                        |                       |                        |              |                                                                                 |                                                     |            |                       |

- Em impressoras, encontre um gerador de PDF ao invés de selecionar uma impressora.
- Selecione o ícone para gerar o PDF.

|                            | Q Pesquisar destinos                          |
|----------------------------|-----------------------------------------------|
|                            | Destinos recentes                             |
| Tudo                       | Imp-bp-cco-proplan-contabilidade em impressao |
| por exemplo, 1-5, 8, 11-13 | Salvar como PDF                               |
| 1                          | Destinos de impressão Gerenciar               |

- Conforme seta verde - Verifique se o gerador de PDF foi selecionado.

- Em seguida, clique em Imprimir (seta azul), para Gerar o PDF e salvar o documento (comprovante) no Computador.

| Imp <mark>r</mark> imir |                                                              | 28/05/2018<br>BRASIL          | Acesso à Informação                                             |                         |                                               | Sigepe          | Participe                                                    | Serviços                                       | Legislação       | Canals   |
|-------------------------|--------------------------------------------------------------|-------------------------------|-----------------------------------------------------------------|-------------------------|-----------------------------------------------|-----------------|--------------------------------------------------------------|------------------------------------------------|------------------|----------|
| Total: 2 folha          | is de papel                                                  | Ministerio do Planejo         | rhantti, Organiantti e Gazliai                                  |                         | put                                           | ar paía o conte | súdo fon                                                     | te normal                                      | 01 (01) 3        | ortraste |
| <b>_</b>                |                                                              |                               |                                                                 |                         |                                               | 000             | ia HENRIQUE DAI<br>Roma accesso (17)<br>Fine allo abuait (1) | 50573N<br>15/3118 30 08:09<br>FFE - 1634549 (A | iterar)          | Set      |
|                         | Cancelar                                                     |                               |                                                                 |                         |                                               | 0               | Meu Cada                                                     | stro                                           |                  |          |
| Destino                 | PDFCreator<br>eDoc Printer                                   | Vocili enti                   | ent: Portat de Serviços do Sa<br>Vitimo<br>Ultimo<br>Intacheque | atvidor i               | Area de Trabalho<br>Eferias Dad<br>Férias Dad |                 | Consignações                                                 | Saside d<br>Servido                            | o Prev<br>r Comp | PC       |
| Páginas                 | <ul> <li>Tudo</li> <li>por exemplo, 1-5, 8, 11-13</li> </ul> | Consult<br>Exercision<br>2017 | er Férliee<br>5 Total de Blass Periodo<br>30 017/01/2           | de Progra<br>2017 a 31) | imação<br>112/2018                            |                 |                                                              |                                                |                  |          |
| Cásisa                  | 1                                                            | Paros                         | de Date Inísio Filries                                          | Dise                    | Data Fim Férlae                               | Adiant          | Selected                                                     | Adjunt, 19*                                    | Strungilo        | 1        |
| Copias                  | 1                                                            | 1                             | 31/07/2017                                                      | 12                      | 11/08/2017                                    | Sim             | 01                                                           | Não                                            | Encerrada        |          |
|                         |                                                              | 2                             | 14/08/2017                                                      | 16                      | 29/08/2017                                    | Sim             | 01                                                           | Não                                            | Encerradó        |          |
| and control of          |                                                              | 3                             | 66/11/2017                                                      | 02                      | 07/11/2017                                    | Não             | 25                                                           | Não                                            | Encertada        |          |
| Colorido                | Colorido                                                     | Strusção                      | i das Férias: Encerradas                                        |                         |                                               |                 |                                                              |                                                |                  |          |

### Universidade Federal da Fronteira Sul MANUAL DE CHEFIAS – PROGESP ANEXO II

#### Para imprimir Licenças para comprovar no Formulário de Substituição

Entrar em: https://sso.gestaodeacesso.planejamento.gov.br/cassso/login

Preencher: CPF e Senha (Em caso de dúvidas com a senha, entrar em contato com: suape.dbal@uffs.edu.br)

| x Google                                                                   | 👻 🚼 Pesqu                                               | iisar 👻 🔣 Compartilhar                           | Vlais »                                                                                                    | Fazer login 🔮                       |
|----------------------------------------------------------------------------|---------------------------------------------------------|--------------------------------------------------|----------------------------------------------------------------------------------------------------|-------------------------------------|
| 🔆 Favoritos 🛛 🍰 🖉 Portal do Servi<br>🏉 SIGAC - Sistema de Gestão de Acesso | idor 🙋 SIGAC - Sistema de Gestã 🚺 DOU 🍙 Portal Siapenet |                                                  | 🏠 💌 🔂 💌 🖨 🕶 Pág                                                                                                    | ina 🕶 Segurança 👻 Ferramentas 👻 🔞 💌 |
|                                                                            | <b>Faça login para pro</b>                              | SISTEMA<br>DE GESTÃO<br>DE ACESSO<br>SSEguir par | a o Sigepe                                                                                                    |                                     |
|                                                                            | Insira o CPF<br>Senha                                   | ou                                               | CERTIFICADO DIGITAL<br>Se você possui certificado digital,<br>clique no botão abaixo e acesse<br>através de seu código PIN. |                                     |
|                                                                            | Acessar                                                 |                                                  | Precisa de Ajuda?                                                                                                    |                                     |
|                                                                            | <u>^</u>                                                |                                                  |                                                                                                    |                                     |

Clicar em Sigepe Servidor e Pensionista: Clicar em: **Dados Cadastrais** 

| <ul> <li>C https://sos.gestsodescess.planejamento.gov.bs/casso/login</li> <li>S SIGAC - Sistema de Gestão × □</li> </ul> |                                                                              | × פ –<br>אמימים אם אפיים איים איים איים איים איים איי |
|----------------------------------------------------------------------------------------------------|------------------------------------------------------------------------------|-------------------------------------------------------|
|                                                                                                    |                                                                              |                                                       |
| Clique no sistema que o                                                                                                  | leseja acessar.                                                              |                                                       |
| Sigere Servidor<br>e Pensionista Sigere G                                                                                | estor                                                                        |                                                       |
| Por razões de segurança, por favor clique em <u>sair</u> e feche todas as<br>serviços que precisam (                     | abas do seu navegador quando você terminar de acessar os<br>le autenticação. |                                                       |
| Constant Second                                                                                                    |                                                                              |                                                       |

### Universidade Federal da Fronteira Sul MANUAL DE CHEFIAS – PROGESP

### Clicar em Dados Cadastrais:

| × [L]                                              |                |                      |                                         |              |                    | · = 0   PB | quisa  |                                           |                         | <i>p</i> + | ] ŵ   |
|----------------------------------------------------|----------------|----------------------|-----------------------------------------|--------------|--------------------|------------|--------|-------------------------------------------|-------------------------|------------|-------|
|                                                    | 📀 BRASIL       | Acesso à informação  |                                         |              | Participe Serviços | Legislação | Canais |                                           |                         |            |       |
| do Planejamento, Orçamento e Gestão                |                |                      |                                         |              |                    |            |        | <ul> <li>pular para o conteúdo</li> </ul> | A fonte normal          | A.   A.    | G con |
| SECEP                                              |                |                      |                                         |              |                    |            |        | Olá<br>Último acess                       | eo: 08/03/2018 ka 08:55 |            |       |
| ST.                                                |                |                      |                                         |              |                    |            |        | 👤 Meu                                     | Cadastro                | ~          |       |
| SIGEPE                                             |                |                      |                                         |              |                    |            |        |                                           |                         |            |       |
|                                                    |                |                      |                                         |              |                    |            |        |                                           |                         |            |       |
| Você está em: Portal de Serviços do Servidor / Áre | ea de Trabalho |                      |                                         |              |                    |            |        |                                           |                         |            |       |
|                                                    | 1              | Área de Trabalho     |                                         |              |                    |            |        |                                           |                         |            |       |
|                                                    |                |                      |                                         |              |                    |            |        |                                           |                         |            |       |
|                                                    |                |                      | 1.                                      | <u>***</u>   | S                  |            |        |                                           |                         |            |       |
|                                                    |                | Último Contrachaque  | Darloe Carlaetraie                      | Eáriae       | Dados Einancein    | 10         |        |                                           |                         |            |       |
|                                                    |                | onino contracticque  |                                         | 1 chub       | Diddo Finanden     |            |        |                                           |                         |            |       |
|                                                    |                |                      |                                         | DDC          |                    |            |        |                                           |                         |            |       |
|                                                    |                | 1                    | ~~~                                     | nru          |                    |            |        |                                           |                         |            |       |
|                                                    |                | Consignações         | Saúde do Servidor                       | Previdência  | Requerimentos Ge   | rais       |        |                                           |                         |            |       |
|                                                    |                |                      |                                         | Complemental | inequerintences de |            |        |                                           |                         |            |       |
|                                                    |                |                      | (1997)                                  |              |                    |            |        |                                           |                         |            |       |
|                                                    |                |                      | â                                       |              |                    |            |        |                                           |                         |            |       |
|                                                    |                |                      |                                         |              |                    |            |        |                                           |                         |            |       |
|                                                    |                | Central de Mensagens | Gerenciamento de<br>Dispositivos Móveis |              |                    |            |        |                                           |                         |            |       |
|                                                    |                |                      |                                         |              |                    |            |        |                                           |                         |            |       |

### Clicar em: Dossiê consolidado

| https://servidor.sigepe.planejamento.gov.br/Sl     | GEPE-PortalServidor/private/inicio.jsf   |                                    |                     |                                                          |                   | - ∰ C Pe   | isquisa |                                        | <b>ρ</b> - 10 |
|----------------------------------------------------|------------------------------------------|------------------------------------|---------------------|----------------------------------------------------------|-------------------|------------|---------|----------------------------------------|---------------|
| ×                                                  |                                          |                                    |                     |                                                          |                   |            |         |                                        |               |
|                                                    | S BRASIL                                 | Acesso à informação                |                     | P                                                        | articipe Serviços | Legislação | Canais  |                                        |               |
| lo Planejamento, Orçamento e Gestão                |                                          |                                    |                     |                                                          |                   |            |         | pular para o conteúdo A fonte normal A | A' 4 CO       |
| SEGEP                                              |                                          |                                    |                     |                                                          |                   |            |         | 014 Ultimo acesso: 08/03/2018 às 08:55 | 1             |
| Contraction                                        |                                          |                                    |                     |                                                          |                   |            |         | 👤 Meu Cadastro                         |               |
| SITEMA DE GESTÃO DE PESSOAS                        |                                          |                                    |                     |                                                          |                   |            |         |                                        |               |
| STOLFL                                             |                                          |                                    |                     |                                                          |                   |            |         |                                        |               |
|                                                    |                                          |                                    |                     |                                                          |                   |            |         |                                        |               |
| Você está em: Portal de Serviços do Servi          | dor / Area de Trabalho                   |                                    |                     |                                                          |                   | _          |         |                                        |               |
|                                                    |                                          | Área de Trabalho                   |                     |                                                          |                   |            |         |                                        |               |
|                                                    |                                          |                                    |                     |                                                          |                   |            |         |                                        |               |
|                                                    |                                          | - E                                | ¥ 📾 🚃               | 2.1                                                      | S                 |            |         |                                        |               |
|                                                    |                                          |                                    |                     |                                                          | History           |            |         |                                        |               |
|                                                    |                                          | Último Contracheque                | Dados Cadastrais    | Férias                                                   | Dados Financei    | os         |         |                                        |               |
|                                                    |                                          |                                    |                     |                                                          |                   |            |         |                                        |               |
|                                                    |                                          | Dados Cadastrais                   |                     |                                                          |                   |            |         |                                        |               |
|                                                    |                                          | <ul> <li>Dados Pessoais</li> </ul> |                     | Consultar Dependentes                                    |                   |            |         |                                        |               |
|                                                    |                                          | Dados Funcionais                   |                     | <ul> <li>Licença Incentivada</li> </ul>                  |                   |            |         |                                        |               |
|                                                    |                                          | Dossië Consolidado                 |                     | <ul> <li>Simulação de Aposentadoria</li> </ul>           | 3                 |            |         |                                        |               |
|                                                    |                                          | Redução da Jornada de<br>Trabalho  |                     | <ul> <li>Formulario de Declaração de<br/>Vida</li> </ul> | 2                 |            |         |                                        |               |
|                                                    |                                          |                                    |                     |                                                          |                   |            |         |                                        |               |
|                                                    |                                          | -2                                 | -1                  | RPC                                                      |                   |            |         |                                        |               |
|                                                    |                                          |                                    | ~~                  | in v                                                     |                   |            |         |                                        |               |
|                                                    |                                          | Consignações                       | Saúde do Servidor   | Previdência                                              | Requerimentos G   | erais      |         |                                        |               |
|                                                    |                                          |                                    |                     | complementar                                             | nequeninentoo o   |            |         |                                        |               |
|                                                    |                                          |                                    |                     |                                                          |                   |            |         |                                        |               |
|                                                    |                                          |                                    | 8                   |                                                          |                   |            |         |                                        |               |
|                                                    |                                          | <b>—</b>                           |                     |                                                          |                   |            |         |                                        |               |
|                                                    |                                          | Central de Mensagens               | Gerenciamento de    |                                                          |                   |            |         |                                        |               |
|                                                    |                                          |                                    | Dispositivos Móveis |                                                          |                   |            |         |                                        |               |
|                                                    |                                          |                                    |                     |                                                          |                   |            |         |                                        |               |
|                                                    |                                          |                                    |                     |                                                          |                   |            |         |                                        |               |
|                                                    |                                          |                                    |                     |                                                          |                   |            |         |                                        |               |
|                                                    |                                          |                                    |                     |                                                          |                   |            |         |                                        |               |
| idor sigene planeiamento gov.br/SIGEPE-PortalServi | idor/private/cadastro/reducaolomada/cops | ItarReducanlornada.isf             |                     |                                                          |                   |            |         |                                        |               |

## Clicar em: Afastamento

\* Selecionar o ano atual (ao lado esquerdo da tela)

|                | × [L]                                                           | <b>101</b>                                                             |                                         |                                     |                                       |                                    |
|----------------|-----------------------------------------------------------------|------------------------------------------------------------------------|-----------------------------------------|-------------------------------------|---------------------------------------|------------------------------------|
| anaiamanto Ori | vamerto e Gestão                                                | SI BI                                                                  | Acesso à informação                     | Participe Serviços Le               | gislação Canais<br>4 pular par        | ra o conteúdo A fonte normal A' A' |
| and the second |                                                                 |                                                                        |                                         |                                     |                                       | çlá 🖛 💼                            |
|                |                                                                 |                                                                        |                                         |                                     |                                       | Ultimo acesso: 08/03/2018 as 08:55 |
| ** 12:         | SISTEMA DE GESTÃO DE PESSOAS                                    |                                                                        |                                         |                                     |                                       | web Cabasito                       |
| Z              | SIGEPE                                                          |                                                                        |                                         |                                     |                                       |                                    |
|                |                                                                 |                                                                        |                                         |                                     |                                       |                                    |
| Você es        | stá em: Portal de Servi                                         | iços do Servidor / Area de Trabalho / Dados C                          | adastrais / Dossiê Consolidado          |                                     |                                       |                                    |
|                |                                                                 | 1 m                                                                    |                                         | 2                                   | s.                                    | RDC                                |
|                |                                                                 |                                                                        | 2000 H 1000                             |                                     | $\sim$                                | III U                              |
|                | Último Contrach                                                 | Dados Cadastrais                                                       | s Férias Dados Finan                    | iceiros Consignações                | Saúde do Servidor                     | Previdência Complementar           |
|                |                                                                 |                                                                        |                                         |                                     |                                       |                                    |
|                | Afastamento                                                     |                                                                        | <b>}</b>                                |                                     |                                       |                                    |
| An<br>20       | Afastamento<br>no do afastamento<br>117                         | 5 í                                                                    | }                                       |                                     |                                       |                                    |
| An<br>20       | Afastamento                                                     | <b>ہ</b> ے (                                                           | Denominação da ocorrência               | O Incide na Aposentadoria           | c Inicio                              | ¢ Fim                              |
| An<br>20       | Afastamento<br>no do afastamento<br>017 V<br>Código<br>54       | C<br>Doação de Sangue - EST                                            | Denominação da ocorrência               | © Incide na Aposentadoria N         | © Inicio<br>03/11/2017                | © Fitm<br>03/11/2017               |
| An<br>21       | Afastamento<br>no do afastamento<br>017 Código<br>54<br>90      | 0<br>Doação de Sangue - EST<br>Lic. por Motivo de Doença em Pesssoa da | Denominação da ocorritecia<br>Familia - | © Incide na Aposentadoria<br>N<br>N | © Inicio<br>03/11/2017<br>19/05/2017  | © Fim<br>03/11/2017<br>17/06/2017  |
| An<br>20       | Afastamento<br>no do afastamento<br>017 Código<br>54<br>90      | 0<br>Doação de Sangue - EST<br>LIC: por Motivo de Doença em Pessooa da | Denominação da ocorrência<br>Familia -  | 0 Incide na Aposentadoria<br>N<br>N | 0 Inicio<br>03/11/2017<br>19/05/2017  | 0 Fim<br>03/11/2017<br>17/06/2017  |
| An<br>21       | Afastamento<br>no do afastamento<br>017 V<br>Código<br>54<br>90 | Doccio de Sangue - EST<br>Lic: por Motivo de Doença em Pessoa da       | Denominação da ocorrência<br>Famila -   | © Incide na Aposentadoria<br>N<br>N | C Inicio<br>03/11/2017<br>19/05/2017  | © Firm<br>03/11/2017<br>17/06/2017 |
| An<br>21       | Afastamento<br>no do afastamento<br>017 V<br>Código<br>54<br>90 | Doccio de Sangue - EST<br>Lic. por Motivo de Doerça em Pessoo da       | Denominação da ocorrência<br>Pamilia -  | 0 Incide na Aposentadoria<br>N<br>N | 0 Inicio<br>03/11/2017<br>19/05/2017  | 0 Fim<br>00/11/2017<br>17/06/2017  |
| An<br>21       | Afastamento<br>no do afastamento<br>017 V<br>Código<br>54<br>90 | 0<br>Desçilo de Sangue - EST<br>Lic: por Motivo de Doença em Pessoo da | Determinação da ocorrência<br>Famila -  | © Incide na Aposentadoria<br>N<br>N | © telicio<br>03/11/2017<br>19/05/2017 | 0 Film<br>03/11/2017<br>17/06/2017 |
|                | Afastamento<br>no do afastamento<br>017 Código<br>54<br>90      | Donção de Sangue - EST     Lic: por Motivo de Doença em Pessoa da      | Denominação da ocorrência<br>Famila -   | 0 Incide na Aposentadoria<br>N<br>N | © Inicio<br>03/11/2017<br>19/05/2017  | 0 Fim<br>09/11/2017<br>17/06/2017  |
|                | Afastamento<br>no do afastamento<br>017 Código<br>54<br>90      | 0<br>Docação de Sangue - EST<br>Lic: por Motivo de Doença em Pessoa da | Denominação da ocorrência<br>Famila -   | 0 Incide na Aposentadoria<br>N<br>N | 0 Inicio<br>03/11/2017<br>19/05/2017  | 0 Fan<br>03/11/2017<br>17//66/2017 |
|                | Afastamento<br>to do afastamento<br>817 Código<br>54<br>90      | 0<br>Doação de Sangue - EST<br>Lic. por Mótivo de Doença em Pessoa da  | Denominação da ocorrência               | © Incide na Aposentadoria<br>N<br>N | © Index<br>03/11/2017<br>19/05/2017   | 0 Fem<br>03/11/2017<br>17/06/2017  |
| An<br>21       | Afastamento<br>to do afastamento<br>517 Código<br>54<br>90      | 0<br>Deação de Sangue - EST<br>Lic: por Motivo de Doença em Pessoo da  | Determinação da ocorrência<br>Famila -  | © Incide na Aposentadoria<br>N<br>N | © Indicio<br>03/11/2017<br>19/05/2017 | 0 Film<br>03/11/2017<br>17/06/2017 |

Nesta última tela, onde tem os dados relativos a licença/afastamento: - Selecione o comando no teclado – **Ctrl + P** 

| 1                                     | ¥ (1)                                                             | ***              | S                 | 1                           | 2                                    | ~                        | RPC                                |  |
|---------------------------------------|-------------------------------------------------------------------|------------------|-------------------|-----------------------------|--------------------------------------|--------------------------|------------------------------------|--|
| Último Contracheque                   | Dados Cadastrais                                                  | Férias           | Dados Financeiros | Cor                         | nsignações                           | Saúde do Servidor        | Previdência Complementa            |  |
| ultar Férlas<br>ício Total de Dias Pi | eriodo de Programação                                             |                  |                   |                             |                                      |                          |                                    |  |
| 30 01                                 | I/01/2017 a 31/12/2018                                            |                  |                   |                             |                                      |                          |                                    |  |
| 30 0                                  | 1/01/2017 a 31/12/2018                                            |                  |                   | Adia                        | nt. Salarial                         |                          |                                    |  |
| 30 0 <sup>°</sup><br>Parcela          | I/01/2017 a 31/12/2018<br>Data Início Férias                      | Dias             | Data Fim Férias   | Adia<br>Opção               | nt. Salarial<br>Desconto             | Adiant, 13º              | Situação                           |  |
| 30 0°<br>Parcela<br>1                 | //01/2017 a 31/12/2018 Data Início Férias 31/07/2017              | Dias<br>12       | Data Fim Férias   | Adia<br>Opção<br>Sim        | nt. Salarial<br>Desconto<br>01       | Adiant, 13º<br>Não       | Situação<br>Encerrada              |  |
| 30 0'<br>Parcela<br>1<br>2            | //01/2017 a 31/12/2018  Deta Início Férias  31/07/2017 14/08/2017 | Dias<br>12<br>16 | Data Fim Fórias   | Adia<br>Opção<br>Sim<br>Sim | nt. Selarial<br>Desconto<br>01<br>01 | Adient 13º<br>Não<br>Não | Situação<br>Encerrada<br>Encerrada |  |

Na página de impressão - Altere a impressora, para salvar o documento no Formato PDF.

| Imprimir        |                            | 28052 | BRASE                | Acesso à informação                 |                         |                  | Sigepe       | Participe                                                               | Servicos                                              | Legislacilo   | Canals   |
|-----------------|----------------------------|-------|----------------------|-------------------------------------|-------------------------|------------------|--------------|-------------------------------------------------------------------------|-------------------------------------------------------|---------------|----------|
| Total: 2 folh   | as de papel                | 14m   | abile de Planejartes | eta, Deparearita e Gastika          |                         | pula             | r para o cor | nteúdo font                                                             | lamon a                                               | 1 1 2         | ontraste |
|                 | Imprimir Cancelar          |       |                      |                                     |                         |                  |              | ola HENBQUE DAG<br>Ditario acusasi D/o<br>Vinculo atual: U<br>Meu Cadar | 0511N<br>15(2018 to 00.04<br>175 - 16(24849 (A<br>176 | terer)        | Sar      |
| Destino         | Chapecó - Bom Pastor - P   |       | Vooli setä en        | e Portal de Serviçoe do Se          | envidor /               | irea de Trabalho |              |                                                                         |                                                       |               |          |
|                 | Alterar                    |       | Contra               | into Dados<br>Cadastro              |                         | Ferias Dad       | ale<br>os    | Consignações                                                            | Saùde d                                               | Pres<br>Corre | PC       |
| Páginas         | Tudo                       |       |                      | 1                                   |                         |                  |              |                                                                         | 255015                                                |               |          |
|                 | por exemplo, 1-5, 8, 11-13 |       | Exercicio<br>2017    | Total de Dias Periodo<br>30 01/01/3 | de Progra<br>2017 a 31/ | mação<br>12/2018 |              |                                                                         |                                                       |               |          |
| Cópias          | 1                          |       | Parcela              | Deta Infoio Périas                  | Dise                    | Data Fim Férias  | Adle         | nt. Selectel<br>Descorto                                                | Adient, 19*                                           | likuspilo     | 1        |
|                 |                            |       | 1.1                  | 31/07/2017                          | 12                      | 11/08/2017       | Sim          | Dt                                                                      | Não                                                   | Encerrada     |          |
|                 | Parata and                 |       | 2                    | 14/06/2017                          | 16                      | 29/08/2017       | Sm           | 01                                                                      | Não                                                   | Encerrada     |          |
| but             | Retrato                    |       | 3                    | 06/11/2017                          | 02                      | 07/11/2017       | Não          |                                                                         | Não                                                   | Encerrada     | -        |
| pções           | Frente e verso             |       | Consultato en        | a renas, Encernadas                 |                         |                  |              |                                                                         |                                                       |               |          |
| <b>∔</b> Mais d | efinições                  |       |                      |                                     |                         |                  |              |                                                                         |                                                       |               |          |

#### Universidade Federal da Fronteira Sul MANUAL DE CHEFIAS – PROGESP

- Em impressoras, encontre um gerador de PDF ao invés de selecionar uma impressora.
- Selecione o ícone para gerar o PDF.

| imp-bp-cco-proplan-co        | Q. Pesquisar destinos                                        |
|------------------------------|--------------------------------------------------------------|
|                              | Destinos recentes                                            |
| Tudo                         | Imp-bp-cco-proplan-contabilidade em impressao     PDFCreator |
| O por exemplo; 1-3; 8, 11-13 | Salvar como PDF                                              |
| 1                            | Destinos de impressão Gerenciar                              |

- Conforme seta verde - Verifique se o gerador de PDF foi selecionado.

- Em seguida, clique em Imprimir (seta azul), para Gerar o PDF e salvar o documento (comprovante) no Computador.

| Imprimir     |                            | BRASIL                | Acesso à Informação                  |                         |                      |                | Participe                                                        | Serviços                                        | Legislação               | Canal                     |
|--------------|----------------------------|-----------------------|--------------------------------------|-------------------------|----------------------|----------------|------------------------------------------------------------------|-------------------------------------------------|--------------------------|---------------------------|
| otal: 2 folh | as de papel                | Minuterio do Planejar | rents, Organisetto e Gazilia         |                         | pula                 | e paía o contr | súdo foni                                                        | le normal                                       | (t) (th) 30              | Intertro                  |
| -            | Country Country            |                       |                                      |                         |                      | 040            | ia HENRIQUE DAS<br>Rorso accesso 07/<br>Vinculio abuah <u>UR</u> | COSTIN<br>15/1018 to 08:09<br>175 - 1634549 (A) | terar)                   | Sat                       |
|              | Cancelar                   |                       |                                      |                         |                      | 1              | Meu Cada                                                         | rtro                                            |                          |                           |
| Destino      | PDFCreator                 | Vooli eetä            | <b>m:</b> Portat de Serviços do Se   | nvidor i                | Area de Trabalho     |                |                                                                  |                                                 |                          |                           |
|              | Alterar                    | Con                   | Jiima Dados<br>Cadastra              | ia.                     | Férias Dad<br>Finano | ao<br>aona     | Consignações                                                     | Salide de<br>Servidor                           | Prev                     | PC<br>Idencia<br>fementar |
| áginas       | Tudo                       | Consulta              | Féries                               |                         |                      |                |                                                                  |                                                 |                          | 1                         |
|              | por exemplo, 1-5, 8, 11-13 | Exercicio<br>2017     | Total de Dias Periodo<br>30 017/01/2 | de Progra<br>1017 a 31) | mação<br>12/2018     |                |                                                                  |                                                 | do or Ringelo Encernalia |                           |
|              |                            | Parcel                | Date Infolo Fines                    | Dise                    | Data Fim Fériae      | Adiant         | Salarial                                                         | Adant, 19*                                      | Stuardio                 |                           |
| pias         | 1                          |                       | 23.0720017                           | +2                      | 11/00/00/2           | Opplio         | Desconto                                                         |                                                 | Francis                  | -                         |
|              |                            | 2                     | 14/08/2017                           | 16                      | 29/08/2017           | Sim            | 01                                                               | Não                                             | Encerrado                |                           |
|              |                            | 3.                    | 66/11/2017                           | 02                      | 07/11/2017           | Não            |                                                                  | Não                                             | Encertada                |                           |
| yout         | Retrato                    | Situação              | tes Férias: Encerradas               |                         |                      |                |                                                                  |                                                 |                          |                           |
|              |                            |                       |                                      |                         |                      |                |                                                                  |                                                 |                          | _                         |
|              |                            |                       |                                      |                         |                      |                |                                                                  |                                                 |                          |                           |